# Oracle® Banking Origination Individual Retirement Account Savings User Guide

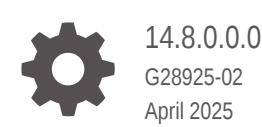

ORACLE

Oracle Banking Origination Individual Retirement Account Savings User Guide, 14.8.0.0.0

G28925-02

Copyright © 2025, Oracle and/or its affiliates.

This software and related documentation are provided under a license agreement containing restrictions on use and disclosure and are protected by intellectual property laws. Except as expressly permitted in your license agreement or allowed by law, you may not use, copy, reproduce, translate, broadcast, modify, license, transmit, distribute, exhibit, perform, publish, or display any part, in any form, or by any means. Reverse engineering, disassembly, or decompilation of this software, unless required by law for interoperability, is prohibited.

The information contained herein is subject to change without notice and is not warranted to be error-free. If you find any errors, please report them to us in writing.

If this is software, software documentation, data (as defined in the Federal Acquisition Regulation), or related documentation that is delivered to the U.S. Government or anyone licensing it on behalf of the U.S. Government, then the following notice is applicable:

U.S. GOVERNMENT END USERS: Oracle programs (including any operating system, integrated software, any programs embedded, installed, or activated on delivered hardware, and modifications of such programs) and Oracle computer documentation or other Oracle data delivered to or accessed by U.S. Government end users are "commercial computer software," "commercial computer software documentation," or "limited rights data" pursuant to the applicable Federal Acquisition Regulation and agency-specific supplemental regulations. As such, the use, reproduction, duplication, release, display, disclosure, modification, preparation of derivative works, and/or adaptation of i) Oracle programs (including any operating system, integrated software, any programs embedded, installed, or activated on delivered hardware, and modifications of such programs), ii) Oracle computer documentation and/or iii) other Oracle data, is subject to the rights and limitations specified in the license contained in the applicable contract. The terms governing the U.S. Government's use of Oracle cloud services are defined by the applicable contract for such services. No other rights are granted to the U.S. Government.

This software or hardware is developed for general use in a variety of information management applications. It is not developed or intended for use in any inherently dangerous applications, including applications that may create a risk of personal injury. If you use this software or hardware in dangerous applications, then you shall be responsible to take all appropriate fail-safe, backup, redundancy, and other measures to ensure its safe use. Oracle Corporation and its affiliates disclaim any liability for any damages caused by use of this software or hardware in dangerous applications.

Oracle®, Java, MySQL, and NetSuite are registered trademarks of Oracle and/or its affiliates. Other names may be trademarks of their respective owners.

Intel and Intel Inside are trademarks or registered trademarks of Intel Corporation. All SPARC trademarks are used under license and are trademarks or registered trademarks of SPARC International, Inc. AMD, Epyc, and the AMD logo are trademarks or registered trademarks of Advanced Micro Devices. UNIX is a registered trademark of The Open Group.

This software or hardware and documentation may provide access to or information about content, products, and services from third parties. Oracle Corporation and its affiliates are not responsible for and expressly disclaim all warranties of any kind with respect to third-party content, products, and services unless otherwise set forth in an applicable agreement between you and Oracle. Oracle Corporation and its affiliates will not be responsible for any loss, costs, or damages incurred due to your access to or use of third-party content, products, or services, except as set forth in an applicable agreement between you and Oracle.

# Contents

## Preface

| Purpose                     | v    |
|-----------------------------|------|
| Audience                    | V    |
| Documentation Accessibility | V    |
| Critical Patches            | vi   |
| Diversity and Inclusion     | vi   |
| Conventions                 | vi   |
| Acronyms and Abbreviations  | vi   |
| Symbol and Icons            | vii  |
| Basic Actions               | viii |
| Screenshot Disclaimer       | viii |
|                             |      |

## 1 Overview

## 2 Individual Retirement Account Savings Origination

| 2.1 Application Entry                |      |  |
|--------------------------------------|------|--|
| 2.1.1 Applicant                      | 2-2  |  |
| 2.1.1.1 For Individual Customer Type | 2-2  |  |
| 2.2 Account Details                  | 2-18 |  |
| 2.3 Beneficiary Details              | 2-22 |  |
| 2.4 Interest and Charges             | 2-26 |  |
| 2.5 Terms and Conditions             | 2-27 |  |
| 2.6 Summary                          | 2-28 |  |

# 3 Application Documents

| 3.1 | Document Generation | 3-1 |
|-----|---------------------|-----|
| 3.2 | Document Acceptance | 3-3 |
| 3.3 | Summary             | 3-5 |

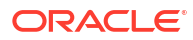

## 4 Debit Assessment

| 4.1 | Bureau Information | 4-1 |
|-----|--------------------|-----|
| 4.2 | Summary            | 4-3 |

## 5 Manual Debit Assessment

| 5.1 | Bureau Information | 5-1 |
|-----|--------------------|-----|
| 5.2 | Manual Decision    | 5-3 |
| 5.3 | Summary            | 5-4 |

## 6 Account Approval Stage

| 6.1 | Approval Details | 6-1 |
|-----|------------------|-----|
| 6.2 | Summary          | 6-3 |

## 7 Account Funding Stage

| 7.1 | Acco  | unt Funding Details      | 7-1  |
|-----|-------|--------------------------|------|
| 7.2 | Sumr  | mary                     | 7-4  |
| 7.3 | Globa | al Actions               | 7-6  |
| 7.3 | 3.1   | Application Info         | 7-6  |
| 7.3 | 3.2   | Customer 360             | 7-7  |
| 7.3 | 3.3   | Application Details      | 7-8  |
| 7.3 | 3.4   | Remarks                  | 7-12 |
| 7.3 | 3.5   | Documents                | 7-12 |
| 7.3 | 3.6   | Advices                  | 7-13 |
| 7.3 | 3.7   | Condition and Convenants | 7-14 |
| 7.3 | 3.8   | Solicitor Details        | 7-17 |
| 7.3 | 3.9   | Clarification Details    | 7-18 |

## Index

# Preface

- Purpose
- Audience
- Documentation Accessibility
- Critical Patches
- Diversity and Inclusion
- Conventions
- Acronyms and Abbreviations
- Symbol and Icons
- Basic Actions
- Screenshot Disclaimer

## Purpose

Welcome to the **Individual Retirement Account Savings Origination** user guide for Oracle Banking Origination. This document provides an overview of the Savings Account Origination process and takes you through the various steps involved in handling all the necessary activities in the life cycle of a Individual Retirement Account Savings Origination.

## Audience

This guide provides instructions and information about the Individual Retirement Account Savings product to help various bank users to deliver quick and efficient service to both customer and prospects.

# **Documentation Accessibility**

For information about Oracle's commitment to accessibility, visit the Oracle Accessibility Program website at http://www.oracle.com/pls/topic/lookup?ctx=acc&id=docacc.

#### Access to Oracle Support

Oracle customer access to and use of Oracle support services will be pursuant to the terms and conditions specified in their Oracle order for the applicable services.

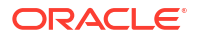

# **Critical Patches**

Oracle advises customers to get all their security vulnerability information from the Oracle Critical Patch Update Advisory, which is available at Critical Patches, Security Alerts and Bulletins. All critical patches should be applied in a timely manner to ensure effective security, as strongly recommended by Oracle Software Security Assurance.

# **Diversity and Inclusion**

Oracle is fully committed to diversity and inclusion. Oracle respects and values having a diverse workforce that increases thought leadership and innovation. As part of our initiative to build a more inclusive culture that positively impacts our employees, customers, and partners, we are working to remove insensitive terms from our products and documentation. We are also mindful of the necessity to maintain compatibility with our customers' existing technologies and the need to ensure continuity of service as Oracle's offerings and industry standards evolve. Because of these technical constraints, our effort to remove insensitive terms is ongoing and will take time and external cooperation.

# Conventions

The following text conventions are used in this document:

| Convention | Meaning                                                                                                    |
|------------|----------------------------------------------------------------------------------------------------|
| boldface   | Boldface type indicates graphical user interface elements associated with an action, or terms defined in text or the glossary.         |
| italic     | Italic type indicates book titles, emphasis, or placeholder variables for which you supply particular values.                          |
| monospace  | Monospace type indicates commands within a paragraph, URLs, code in examples, text that appears on the screen, or text that you enter. |

# Acronyms and Abbreviations

The list of the acronyms and abbreviations that you are likely to find in the manual are as follows:

#### Table 1 Acronyms table

| Abbreviation | Description                       |
|--------------|-----------------------------------|
| DS           | Data Segment                      |
| System       | Oracle Banking Origination Module |
| OBA          | Oracle Banking Accounts           |
| OBO          | Oracle Banking Origination        |

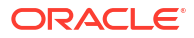

# Symbol and Icons

| Table 2 | Symbols | and Icons | - | Common |
|---------|---------|-----------|---|--------|
|---------|---------|-----------|---|--------|

| Symbol/Icon | Function                        |  |
|-------------|---------------------------------|--|
| J L         | Minimize                        |  |
| <b>٦</b> F  |                                 |  |
|             | Maximize                        |  |
| ×           | Close                           |  |
| Q           | Perform Search                  |  |
| •           | Open a list                     |  |
| +           | Add a new record                |  |
| •           | Navigate to the previous record |  |
| •           | Navigate to the next record     |  |
| Ç           | Refresh                         |  |
| 讍           | Calendar                        |  |
| Û           | Alerts                          |  |
| •           | Expand                          |  |
| Ē           | Delete                          |  |
| 1           | Edit                            |  |

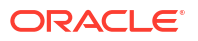

# **Basic Actions**

| Table 3 | Basic | Actions |
|---------|-------|---------|
|---------|-------|---------|

| Actions               | Functions                                                                                                    |
|-----------------------|----------------------------------------------------------------------------------------------------|
| Request Clarification | Used to raise a new clarification request. The system allows placing a request for clarification that is needed from the Customer to proceed ahead with the application. The clarification can be for any additional details, confirming specific information, the requirement for any additional document, and so on, from the customer. For more information on Request Clarification, refer to the section Request Clarification. |
| Back                  | Used to navigate to the previous data segment within a stage.                                                                                                    |
| Next                  | Used to navigate to the next data segment, after successfully capturing<br>the data. The system validates all mandatory data segments and data<br>fields. If mandatory details are not provided, the system displays an<br>error message for the user to take action. Users will not be able to<br>proceed to the next data segment, without capturing the mandatory<br>data.                                                        |
| Save & Close          | Used to save the data captured, provided all the mandatory fields are captured and will be available in the My Task list for the user to continue later.                                                                                                    |
| Cancel                | Used to close the application without saving. This tasks appears in Free Task, once the transaction is canceled.                                                                                                    |

# **Screenshot Disclaimer**

Personal information used in the interface or documents is dummy and does not exist in the real world. It is only for reference purposes.

# 1 Overview

This topic describes the information on the various features of Individual Retirement Account Savings Origination module.

Oracle Banking Origination is a middle office banking solution that offers extensive support for Retail Banking Origination processes. It encompasses a range of products, including Savings Accounts, Current Accounts, Term Deposits, Credit Cards, and various types of loans such as Home Loans, Personal Loans, Education Loans, and Vehicle Loans for individual customers, as well as Term Loans and Business Loans tailored for Small and Medium Business clients.

- Saving Account
- Current Account
- Term Deposit Account
- Credit Card Account
- Retail Loans Account
- Individual Retirement Account Certificate of Deposit Account
- Individual Retirement Account Savings
- Certificate of Deposit Account

It is a Host-Agnostic solution.

It allows banks to enhance the user experience for different banking roles, including Sales Officers, Relationship Managers, Account Opening Officers, Branch Supervisors/Managers, Loan Officers, and Credit Officers, as they manage specific tasks throughout the product origination lifecycle.

Our new platform solution facilitates the easy configuration of relevant stages and their corresponding data segments, which can be tailored to meet business needs. Facilitating random access navigation among data segments at a specific stage, along with necessary validations, empowers business users to gather relevant information at any point during the account opening process, prior to the creation of the Savings Account in the Host system. The updated workflow facilitates the systematic capture of pertinent documents at each stage, along with the dynamic generation of advice and notifications.

The request to open a Savings Account can be initiated by authorized branch personnel, relationship managers, or approved bank agents. This can be done either through the conventional branch channel or via specialized protocol services accessible on digital devices such as tablets or mobile phones. The request to open a Savings Account can be initiated by both new and existing customers. Additionally, the system is capable of processing savings account requests submitted directly by customers via the Self-Service Banking Channel (Oracle Banking Digital Experience) through RESTful service APIs.

#### Note:

Refer to the detailed setup and operation workflows for both asset and liability products initiation made available in the **Operations User Guide**.

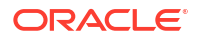

# 2

# Individual Retirement Account Savings Origination

This topic describes the specific stages that the IRA Savings Account Application must undergo before it can be submitted to the Host for Account Creation.

As detailed in the Operations User Guide, the Application Initiation stage is where all Product Originations begin, utilizing the Product Catalogue. The Cart Operation within the Product Catalogue enables the initiation of one or more products. When the Savings Account Product origination process begins, whether as an individual product or as part of a selection of multiple products, the Process Orchestrator creates a Savings Account Process Reference Number upon the submission of the Application Initiation stage. Additionally, the Process Orchestrator updates the record in the Free Task process for the Application Entry stage, which is also known as the Task from the orchestrator's viewpoint.

The Individual Retirement Account Savings Origination Process flow comprises of the following stages and the detailed information of the same is available in the following topics:

- Application Entry This topic describes the information on the various data segments to capture the required data in the Application Entry stage.
- Account Details This topic provides the systematic instructions to view and modify the account details.
- Beneficiary Details
   This topic provides the systematic instructions to capture the details of the beneficiary for the account.
- Interest and Charges This topic provides the systematic instructions to view the interest applicable for the account.
- Terms and Conditions

This topic descriptions the terms and conditions that are mandatory to accept for to proceed with account opening process.

Summary

This topic provides the systematic instruction to view the tiles for all the data segments in the Application Entry Process.

# 2.1 Application Entry

This topic describes the information on the various data segments to capture the required data in the Application Entry stage.

The Process Orchestrator modifies the record within the **Free Task** process during the **Application Entry** stage, which is also known as the Task from the orchestrator's viewpoint. Users have the option to **Acquire and Edit** the task from the Action column or simply Acquire it from the header, depending on their needs.

The **Application Entry** stage will be submitted automatically if the Bank's configuration permits full Application submission and the user has completed all data segments of the **Application** 

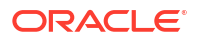

Entry stage during the Application Initiation stage by selecting the Application button found in the Product Details data segment.

Upon the successful completion of the **Application Entry** stage, a request for the initial funding transaction is forwarded to the **Teller Module**, provided that the Cash option is chosen for funding. The status of the Teller Transaction is subsequently verified within the Initial Funding Details section of the **Account Funding** stage.

The Application Entry stage has the following reference data segments:

Applicant

This topic provides the systematic instructions to capture the customer-related information for the application.

## 2.1.1 Applicant

This topic provides the systematic instructions to capture the customer-related information for the application.

The information recorded by the customer during the Application Initiate stage is displayed in this data segment. The user has the option to update additional fields to enhance the customer-related information.

• For Individual Customer Type

The topic describes the process to capture or edit customer information of Individual type of customer.

## 2.1.1.1 For Individual Customer Type

The topic describes the process to capture or edit customer information of Individual type of customer.

#### To capture applicants details:

1. In the **Saving Application Entry** stage, update the customer details in the Applicants data segment based on the respective customer type.

The Applicant - Individual screen displays.

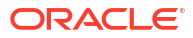

| pheation Linuy     | - 000AFF000002500                 |                                                            |                         |                                           |   |           | Documents                         |      |     |  |
|--------------------|-----------------------------------|------------------------------------------------------------|-------------------------|-------------------------------------------|---|-----------|-----------------------------------|------|-----|--|
| pplicants          | Applicants                        |                                                            |                         |                                           |   |           |                                   |      | Scr |  |
| count Details      | Applicant Role                    | Add Applicant By                                           |                         |                                           |   |           |                                   |      |     |  |
| eneficiary Details | Primary                           | O Upload ID      Search Existing Customer O Enter Manually |                         |                                           |   |           |                                   |      |     |  |
| erest and Charges  | CIF Number                        |                                                            |                         |                                           |   |           |                                   |      |     |  |
| rms and Conditions | 000000603 Q                       |                                                            | Advan                   | ed Search                                 |   |           |                                   |      |     |  |
| view               |                                   |                                                            |                         |                                           |   |           |                                   |      |     |  |
|                    | ✓ Basic Details                   |                                                            |                         |                                           |   |           |                                   |      |     |  |
|                    | Personal Details                  |                                                            |                         |                                           |   |           |                                   |      |     |  |
|                    | Salutation<br>Mr.                 |                                                            | First Nat<br>ETHAI      | ne<br>I                                   |   | Mb        | ddle Name                         |      |     |  |
|                    | Lathama                           |                                                            |                         |                                           |   | Con Con   | udar.                             |      |     |  |
|                    | HUNT                              |                                                            | Suffix                  |                                           | • | Ma        | ile                               | •    |     |  |
|                    | Date of Birth                     |                                                            | Nationa                 | LID                                       |   | Citi      | zenship Status                    | •    |     |  |
|                    | May 24, 1990                      |                                                            |                         |                                           |   | Re        | sident Allen                      |      |     |  |
|                    | Country Of Residence              |                                                            | Birth Pla               | ce                                        |   | Nat       | ionality<br>ited States of Americ |      |     |  |
|                    |                                   |                                                            |                         |                                           |   |           | ited states of Americ             |      |     |  |
|                    | Marital Status                    |                                                            | Customer                | Segment<br>og Afflugent                   | • | Cus       | tomer Category                    | al 👻 |     |  |
|                    |                                   |                                                            | Telweelle D             |                                           |   |           |                                   |      |     |  |
|                    | Yes O No                          |                                                            | <ul> <li>Yes</li> </ul> | O No                                      |   |           |                                   |      |     |  |
|                    | Darfile Dhate                     |                                                            |                         |                                           |   |           |                                   |      |     |  |
|                    |                                   |                                                            |                         |                                           |   |           |                                   |      |     |  |
|                    | geleta ing                        |                                                            |                         |                                           |   |           |                                   |      |     |  |
|                    |                                   |                                                            |                         |                                           |   |           |                                   |      |     |  |
|                    |                                   |                                                            |                         |                                           |   |           |                                   |      |     |  |
|                    |                                   |                                                            |                         |                                           |   |           |                                   |      |     |  |
|                    | > Signature                       |                                                            |                         |                                           |   |           |                                   |      |     |  |
|                    | X . Add                           |                                                            |                         |                                           |   |           |                                   |      |     |  |
|                    | > Address                         |                                                            |                         |                                           |   |           |                                   |      |     |  |
|                    | > Contact Details                 |                                                            |                         |                                           |   |           |                                   |      |     |  |
|                    | > Identification Details          |                                                            |                         |                                           |   |           |                                   |      |     |  |
|                    | > Supporting Documents            |                                                            |                         |                                           |   |           |                                   |      |     |  |
|                    |                                   |                                                            |                         |                                           |   |           |                                   |      |     |  |
|                    | ✓ Tax Status                      |                                                            |                         |                                           |   |           |                                   |      |     |  |
|                    | ТІМ Туре                          |                                                            | TIN Statu               |                                           | - | Tax       | Identification Number             |      |     |  |
|                    | Social security Number            |                                                            | Certifie                | 1<br>//////////////////////////////////// |   | 45        | 0-12-2540                         |      |     |  |
|                    | Foreign Tax Identification Number |                                                            | Form Typ<br>W9          |                                           | - | Valid     | From                              | m    |     |  |
|                    |                                   |                                                            |                         |                                           |   | Seb       | tember 22, 2022                   |      |     |  |
|                    | Certification Date                |                                                            | Tax Coun<br>United      | ry Code<br>States of America              | • | Tax<br>Ne | Province<br>w York                | •    |     |  |
|                    | November 1, 1990                  |                                                            |                         |                                           |   |           |                                   |      |     |  |
|                    | Backup Withholding Code 🔹         |                                                            |                         |                                           |   |           |                                   |      |     |  |
|                    |                                   |                                                            |                         |                                           |   |           |                                   |      |     |  |
|                    | > Employment Details              |                                                            |                         |                                           |   |           |                                   |      |     |  |
|                    |                                   |                                                            |                         |                                           |   |           |                                   |      |     |  |

Figure 2-1 Applicant - Individual

2. Specify the relevant applicant details in data fields. The fields which are marked as **Required** are mandatory. For more information on fields, refer to the field description table below:

| Table 2-1 | Applicant- | Individual - | Field | Description |
|-----------|------------|--------------|-------|-------------|
|           |            |              |       |             |

| Field          | Description                                                                                                    |
|----------------|----------------------------------------------------------------------------------------------------|
| Applicant Role | Displays the applicant role.<br>By default the Primary role appears in this field.                                        |
|                | Select the applicant role (Guardian, Custodian, Guarantor, etc) incase user add multiple applicant in single application. |

| Field                  | Description                                                                                                    |
|------------------------|----------------------------------------------------------------------------------------------------|
| Add Applicant By       | <ul> <li>Select the mode from which the user need to add new applicant.<br/>The available options are:</li> <li>Upload ID - Using this option user can upload identification document of the applicant to extract the details.</li> <li>Search Existing Customer - This option is used if the applicant is an existing customer of the bank. On selecting the existing customer, the details appears in the respective sections which are already stored.</li> <li>Enter Manually - This option is used if user wish to enter all the applicant details manually.</li> </ul> |
| Document Name          | <ul> <li>Select the document which is used from extracting applicant details.<br/>The available options are:</li> <li>State Issued Drivers License</li> <li>Passport</li> <li>This field appears if the Upload ID option is selected from the Add<br/>Applicant By drop down list.</li> </ul>                                                                                                    |
| Country of Issue       | Select the country in which the document is issued.<br>This field appears if the <b>Upload ID</b> option is selected from the <b>Add</b><br><b>Applicant By</b> drop down list.                                                                                                    |
| Select and Drop here   | User can upload a document from your local system by dragging and<br>dropping it or clicking <b>Select or drop files here</b> .<br>PNG & JPEG file formats are supported.<br>10MB maximum file size is allowed.<br>This field appears if the <b>Upload ID</b> option is selected from the <b>Add</b><br><b>Applicant By</b> drop down list.                                                                                                    |
| CIF Number             | Search and select the CIF number.<br>This field appears if the <b>Search Existing Customer</b> option is<br>selected from the <b>Add Applicant By</b> drop down list.<br>The system checks whether the entered CIF number corresponds to<br>any entries on the Office of Foreign Assets Control (OFAC) list. If a<br>match is found, an error message will be displayed indicating that the<br>selected CIF is associated with an Invalid Customer Status.<br>Consequently, the account opening process has not been ini                                                     |
| Advanced Search        | click this button to initiate a party search with advanced parameters,<br>please. For additional details regarding advanced search options,<br>please consult the <b>Advanced Search</b> section below.<br>This field appears if the <b>Search Existing Customer</b> option is<br>selected from the <b>Add Applicant By</b> drop down list.                                                                                                    |
| Basic Details          | In this section the user can manually capture the basic details of applicant.<br>This section appears if the <b>Enter Manually</b> option is selected from the <b>Add Applicant By</b> drop down list.                                                                                                    |
| Salutation             | Select the salutation of the applicant from the drop-down list.                                                                                                    |
| First Name             | Specify the first name of the applicant.                                                                                                    |
| Middle Name            | Specify the middle name of the applicant.                                                                                                    |
| Last Name              | Specify the last name of the applicant.                                                                                                    |
| Suffix                 | Specify the suffix for the applicant.<br>This options in this list appears based on the configured entity code<br>in the Oracle Banking Party product.                                                                                                    |
| Name In Local Language | Specify the applicant's name in their local language.                                                                                                    |

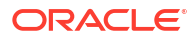

| Field                   | Description                                                                                       |
|-------------------------|---------------------------------------------------------------------------------------------------|
| Gender                  | Specify the Gender of the applicant from the drop-down list.                                      |
| Date of Birth           | Select the date of birth of the applicant.                                                        |
| National ID             | Specify the national identification code of the applicant.                                        |
| Resident Status         | Select the residential status of the applicant from the drop-down list.<br>Available options are: |
|                         | Non-Resident Alien                                                                                |
|                         | <ul><li>Resident Alien</li><li>Citizen</li></ul>                                                  |
| Citizenship Status      | Select the citizenship status of the applicant from the drop-down list.<br>Available options are: |
|                         | Non-Resident Alien                                                                                |
|                         | Resident Alien                                                                                    |
|                         | Citizen                                                                                           |
| Country of Residence    | Search and select the country code of which the applicant is a resident.                          |
| Birth Country           | Specify the birth country of the applicant.                                                       |
| Birth Place             | Specify the birth place where the applicant has born.                                             |
| Nationality             | Search and select the country code where the applicant has nationality.                           |
| Citizenship By          | Search and select the country code for which applicant has citizenship.                           |
| Marital Status          | Select the marital status of the customer from the drop-down list.<br>Available options are:      |
|                         | Married                                                                                           |
|                         | Unmarried                                                                                         |
|                         | Legally Separated                                                                                 |
|                         | WIGOW     Bogistored Demostic Partnerships                                                        |
|                         | This field appears mandatory based on the product configuration                                   |
|                         |                                                                                                   |
| Customer Segment        | Select the segment of the customer. Available options are:                                        |
|                         | Emerging Attiluent     High Net worth Individuals                                                 |
|                         | High Net worth Individuals     Mass Affluent                                                      |
|                         | Ultra HNI                                                                                         |
|                         | Very HNI                                                                                          |
| Customer Category       | Select the category of the customer.                                                              |
| Preferred Language      | Select the preferred language.                                                                    |
| Preferred Currency      | Select the preferred currency.                                                                    |
| Details Of Special Need | Select the special need details. Available options are:                                           |
|                         | Blindness                                                                                         |
|                         | Cerebral Palsy                                                                                    |
|                         | Low vision                                                                                        |
|                         | Locomotor disability                                                                              |
|                         | Leprosy-cured                                                                                     |
|                         | Mental retardation                                                                                |
|                         | Wiental liness     Hearing Impairment                                                             |
|                         |                                                                                                   |

Table 2-1 (Cont.) Applicant- Individual – Field Description

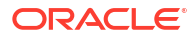

| Field                      | Description                                                                                                    |
|----------------------------|----------------------------------------------------------------------------------------------------|
| Remarks For Special Need   | Specify the remarks for the special need selected.                                                                                                    |
| Relationship Manager ID    | Search and select the Relationship Manager ID for the applicant.                                                                                                    |
| Staff                      | Select the toggle to indicate if the customer is employee of the bank.                                                                                                    |
| Profession                 | Select the profession of the customer.                                                                                                    |
| Politically Exposed Person | Select to indicate if the customer are politically exposed person.                                                                                                    |
| Profile Photo              | Drag and drop the document file or click on <b>Select or drop files</b><br><b>here</b> to browse and upload the document from the local system.<br>PNG & JPEG file formats are supported.<br>10MB maximum file size is allowed.                                                                                                    |
| Signatures                 | In this section you can add new signature and view the already<br>added signature of the customer.<br>Click the Add Signature button to select the file to upload signature.<br>Click <b>Cancel</b> button to discard the added details.<br>On <b>Submit</b> , signature will be handed off to Oracle Banking Party.                                                                                                    |
| Upload Signature           | Drag and drop the signature file or click on <b>Select or drop files here</b><br>to browse and upload the signature from the local system.<br>PNG & JPEG file formats are supported.<br>10MB maximum file size is allowed.                                                                                                    |
| Uploaded Signature         | Displays the uploaded signature.                                                                                                    |
| Remarks                    | Specify the remarks related to the signature.<br>Click <b>Save</b> to save the uploaded file.                                                                                                    |
| Signature ID               | Displays the Signature ID for the added signature along with the image and remark.                                                                                                    |
| Action                     | Click Edit to edit the added signatures<br>Click to delete the added signatures.                                                                                                    |
| Address                    | <ul> <li>This section displays the added address of the applicant. It is mandatory to add communication address of the applicant.</li> <li>Click the Add Address button to add address details.</li> <li>Click to perform below actions on the added address details,</li> <li>To view the address details, click View.</li> <li>To edit the address details, click Edit.</li> <li>To delete the address details, click Delete.</li> </ul> |
| Address Type               | Select the address type for the applicant from the drop-down list.                                                                                                    |
|                            | Residential Address                                                                                                    |
|                            | Communication Address                                                                                                    |
| Location                   | Select and search the location.                                                                                                    |
| Current Address            | Select to indicate if you want to mark entered address as current address type.                                                                                                    |
| Preferred Address          | Select to indicate if you want the selected address type as preferred address type.<br>This field is non editable if the <b>No</b> option is selected in the <b>Current</b><br><b>Address</b> field.                                                                                                    |
| Address Since              | Select the date from when you are connected with the given address.                                                                                                    |

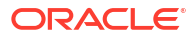

| Field                             | Description                                                                                                    |
|-----------------------------------|----------------------------------------------------------------------------------------------------|
|                                   |                                                                                                    |
|                                   | This field appears if the <b>No</b> option is selected in the <b>Current</b><br>Address field.                                                                                                    |
| Address                           | Specify the address to search for the already captured address.                                                                                                    |
|                                   | Based on the configuration, on entering a few letters, the system fetches the related address that is already captured.                                                                                                    |
|                                   | Based on the selection, the fields are fetched in the address section.                                                                                                    |
| Address Line 1                    | Specify the building name.<br><b>Note</b> : The maximum length is 35 characters.                                                                                                    |
| Address Line 2                    | Specify the street name.<br>Note: The maximum length is 35 characters.                                                                                                    |
| Address Line 3                    | Specify the city or town name.<br>Note: The maximum length is 35 characters.                                                                                                    |
| Country                           | Select and search the country code.                                                                                                    |
| State / Country Sub<br>Division   | Specify the state or country sub division. This field appears based on the selected country code.                                                                                                    |
| Zip Code / Post Code              | Specify the zip or post code of the address.                                                                                                    |
| Zip +4                            | Specify the Zip code of the address.<br><b>Note</b> : This field is optional                                                                                                    |
| Addition Info                     | In this section you can provide addition information.                                                                                                    |
| Sub Department                    | Specify the sub department.                                                                                                    |
| Department                        | Specify the department.                                                                                                    |
| Building Number                   | Specify the building number.                                                                                                    |
| Post Box                          | Specify the post box code.                                                                                                    |
| District Name                     | Specify the district name.                                                                                                    |
| Floor                             | Specify the floor number.                                                                                                    |
| Room                              | Specify the room number.                                                                                                    |
| Locality                          | Specify the locality.                                                                                                    |
| Landmark                          | Specify the landmark.                                                                                                    |
| Contact Name / Narrative          | Specify the name of the contact person.                                                                                                    |
| <added record="" tile=""></added> | <ul> <li>In this tile you can view the added address details.</li> <li>Below details appears in the tile: <ul> <li><current status=""> this flag appears only if Yes option is selected.</current></li> <li><preferred id="" status=""> this flag appears only if Yes option is selected.</preferred></li> <li>Address Type</li> <li>Address dates</li> <li>Adress line 1,2,3</li> <li>Country</li> <li>State</li> </ul> </li> <li>Click the Edit to edit the added adress details.</li> <li>Click the View to view the added adress details.</li> <li>Click the View to view the added address details.</li> </ul> |
| Contact Details                   | In this section you can provide digital contact details.                                                                                                    |

Table 2-1 (Cont.) Applicant- Individual – Field Description

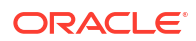

| Field                  | Description                                                                                                    |
|------------------------|----------------------------------------------------------------------------------------------------|
| Communication Mode     | Select the communication mode from the drop-down list.<br>The available options are:<br>• Mobile Phone<br>• Email                                                                                                    |
| Country                | Select the country along with international subscriber dialing code of<br>the mobile phone from the drop-down list.<br>The drop-down list option consist of countrycode, country name and<br>subscriber dialing code.<br>This field appears only if you select the <b>Mobile Phone</b> option as<br>communication mode. |
| Mobile Number          | Specify the mobile number.                                                                                                    |
| Contact Sub Type       | Select the contact type from the drop-down list. The available options<br>are:<br>• Residence<br>• Business<br>• Mobile<br>• Others<br>Note: The contact preferred flag, which was previously captured as a<br>contact sub type.                                                                                        |
| Email Id               | Specify the email ID.<br>This field appears only if you select the <b>Email</b> option as<br>communication mode.                                                                                                    |
| Preferred              | Select to indicate if the given record is the preferred one.                                                                                                    |
| Action                 | You can edit or delete the added mobile details.                                                                                                    |
| Identification Details | You can add, view and edit the identification details in this section.<br>Click the <b>Add ID</b> button to add Identification details.                                                                                                    |
| ІД Туре                | Specify the ID type.<br>The available options are:<br>Military ID<br>Birth Certificate<br>SIN<br>Permanent Resident Card ()<br>SIN<br>Passport<br>SSN                                                                                                    |
| ID Status              | Specify the status of the selected ID type.<br>The available options are:<br>• Verification Pending<br>• Applied For<br>• Available<br>• Notice Received                                                                                                    |
| Unique ID              | Specify the unique identification code of the selected type. You can enter the unique ID only if the <b>ID Status</b> is <b>Available</b> .                                                                                                    |
| Place Of Issue         | Specify the place where the ID is issued to the user.                                                                                                    |
| Issue Date             | Specify the date from which the ID is valid.                                                                                                    |
| Expiry Date            | Specify the date till which the ID is valid.                                                                                                    |

Table 2-1 (Cont.) Applicant- Individual – Field Description

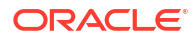

| Field                             | Description                                                                                                    |
|-----------------------------------|----------------------------------------------------------------------------------------------------|
| Preferred                         | Select to indicate whether added ID details are preferred among all others.                                                                                                    |
|                                   | In case of multiple ID details, it is mandatory to mark any one of the ID details as Preferred.                                                                                                    |
| Remark                            | Specify the remark.<br>Click the <b>Save</b> button to save the entered ID details.                                                                                                    |
| <added record="" tile=""></added> | In this tile you can view the added ID details.<br>Below details appears in the tile:<br>ID Status<br><pre><preferred id="" status=""> this flag appears only if Yes option is<br/>selected.<br/>ID Type<br/>Unique ID<br/>Click the Edit to edit the added ID details.<br/>Click the View to view the added ID details.<br/>Click the View to view the added ID details.</preferred></pre>                                                                                                    |
| Supporting Document               | <ul> <li>This section displays the status of the supporting documents that customer provides to get onboard. You can view,</li> <li>Total Documents – Counts of total documents</li> <li>Document Submitted – Count of the document that are submitted</li> <li>Document Pending – Count of the document that are pending In case of exiting party, already captured documents fetched in this section. User can add, edit or delete the documents. Click</li> <li>to add the document. The Document popup appears. Below fields appears in the popup.</li> </ul> |
| Document Name                     | Specify the name of the document.                                                                                                    |
| Document Number                   | Specify the unique number of the selected document.                                                                                                    |
| Document Issue Date               | Specify the date from which the document is valid.                                                                                                    |
| Document Expiry Date              | Specify the date on which the document is expired.                                                                                                    |
| Upload Documents                  | Drag and drop the document file or click the <b>Select or drop files</b><br>here link to browse and upload the document.                                                                                                    |
| Uploaded Documents                | The name along with extension of the uploaded document is displayed. You can view or delete document.<br>Click <b>Save</b> to upload the document.                                                                                                    |
| Tax Status                        | In this section you can update the tax declaration details.                                                                                                    |

| Field                                | Description                                                                                                    |
|--------------------------------------|----------------------------------------------------------------------------------------------------|
| TIN Type                             | <ul> <li>Select the type of tax identification number.</li> <li>The available options are:</li> <li>Social Security Number</li> <li>Employer Identification Number</li> <li>Adoption Tax Identification Number</li> <li>Individual Tax Identification Number</li> </ul>                                                                                                    |
| TIN Status                           | <ul> <li>Select the status of tax identification number from the drop-down list.<br/>The available options are:</li> <li>TIN Applied For</li> <li>Missing TIN</li> <li>In correct TIN</li> <li>Certified</li> <li>Tin Captured But Not Certified</li> <li>Note: If the Citizenship Status is selected as Resident Alien or<br/>Citizen, the drop-down will appear.</li> <li>The available options are:</li> <li>Certified</li> <li>Certified - Due for Recertification</li> <li>Uncertified - No W8-BEN Received</li> <li>Uncertified - Recertification Past Due</li> <li>Note: If the Citizenship Status is selected as Non Resident Alien, the drop-down will appear.</li> </ul> |
| Tax Identification Number            | Specify the tax identification number.<br><b>Note</b> : Specify the TIN as per the TIN type format.                                                                                                    |
| Foreign Tax Identification<br>Number | Specify the foreign tax identification number.<br><b>Note</b> : This field is optional.                                                                                                    |
| Form Type                            | Specify the form type for tax declaration.<br>If the <b>Non Resident Alien</b> option is selected from the <b>Citizenship</b><br><b>Status</b> drop-down list then the <b>Form Type</b> is defaulted to <b>W8-BEN</b><br>and disable.<br>If the <b>Citizen or Resident Alien</b> option is selected from the<br><b>Citizenship Status</b> drop-down list then the <b>Form Type</b> is defaulted<br>to <b>W9</b> and disable.                                                                                                    |
| Valid From                           | Specify the date from which the form is valid.                                                                                                    |
| Certification Date                   | Specify the tax certification date.                                                                                                    |
| Tax Country Code                     | Dsipalys the country code for tax.<br>This field is mandatory, if <b>Citizenship Status</b> is <b>Non-Resident</b><br><b>Alien</b> .<br>This field is optional, if <b>Citizenship Status</b> is <b>Non-Resident Alien</b> .                                                                                                    |
| Tax Province Code                    | Search the tax province code.<br><b>Note</b> :This field is optional.<br>This field displays the respective states drop-down list, if the<br>applicant selects the <b>Tax Country Code</b> .                                                                                                    |

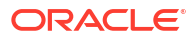

| Field                   | Description                                                                                                    |
|-------------------------|----------------------------------------------------------------------------------------------------|
| Backup Withholding Code | <ul> <li>Select the option from the drop-down list. The available options are:</li> <li>Missing TIN (A Type)</li> <li>Invalid Tin (B Type)</li> <li>IRS Induced (C Type)</li> <li>Customer Induced (D Type)</li> <li>W-8 Expired</li> <li>Note: This field is mandatory, if TIN is not certified.</li> </ul>                                                                                                    |
| Valid Since             | Specify the date from which the form is valid.                                                                                                    |
| Employment Details      | In thi section user can capture the employment details of the applicant.                                                                                                    |
| Employment Type         | Select the employment type.<br>The available options are:<br>• Salaried<br>• Self Employed                                                                                                    |
| Salaried                | Below field appears if the Salaried option is selected from the         Employment Type list.         In this section user can capture salaried employment details.         The below fields appears if salaried employment details are already captured.         Employer Code         Employer Name         Employer Description         Employer Address         Employee Type         Industry Type         Organization Category         Demographics         Working Since         Working Till         Employee ID         Designation         Level or Grade         User can edit, view or delete already added details. |
| Employer Code           | Specify the employer code.<br>OR<br>Click to search the employer code. The pop-up appears to fetch the<br>employer code. Specify <b>Employer Code</b> or <b>Employer Name</b> to fetch<br>the details.                                                                                                    |
| Employer Name           | Displays the employer name of the selected employee code.                                                                                                    |
| Employer Description    | Specify the employer description.                                                                                                    |
| Employer Address        | Specify the employer address.                                                                                                    |
| Employee Type           | <ul> <li>Select the employee type from the drop-down list.</li> <li>The available options are:</li> <li>Full Time</li> <li>Part Time</li> <li>Contract</li> <li>Permanent</li> <li>Note: This field is optional.</li> </ul>                                                                                                    |

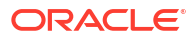

| Field                    | Description                                                                           |
|--------------------------|---------------------------------------------------------------------------------------|
| Industry Type            | Select the Industry Type from the drop-down list.                                     |
|                          | The available options are:                                                            |
|                          | • IT                                                                                  |
|                          | Bank                                                                                  |
|                          | Services                                                                              |
|                          | • Manufacturing                                                                       |
|                          | • Legal                                                                               |
|                          | Fngineering                                                                           |
|                          | School/College                                                                        |
|                          | Others                                                                                |
| Organization Category    | Select the organization type from the drop-down list.                                 |
|                          | The available options are:                                                            |
|                          | Government                                                                            |
|                          | • NGO                                                                                 |
|                          | Private Limited                                                                       |
| Demographics             | Select the demographics from the drop-down list.                                      |
|                          | The available options are:                                                            |
|                          | • Global                                                                              |
|                          | Domestic                                                                              |
| Current Employer         | Select whether the applicant works currently in this role.                            |
|                          | The available options are:                                                            |
|                          | • Yes                                                                                 |
|                          | • NO                                                                                  |
| Working Since            | Select the employment start date.                                                     |
|                          | Select the employment last date.                                                      |
|                          | Specify the employee ID.                                                              |
| Grade                    | Specify the grade.                                                                    |
| Designation              | Specify the designation.                                                              |
| Self Employed            | Below field appears if the Self Employed option is selected from the                  |
|                          | In this section user can capture self-employment or professional                      |
|                          | details of customer.                                                                  |
|                          | Below fields appears if self-employment or professional details are already captured. |
|                          | Professional Name                                                                     |
|                          | Professional Description                                                              |
|                          | Professional Email ID                                                                 |
|                          | Company /Firm Name                                                                    |
|                          | Kegistration Number of Company     Start Data                                         |
|                          | Fnd Date                                                                              |
|                          | User can edit, view or delete already added details.                                  |
| Professional Name        | Specify the professional name.                                                        |
| Professional Description | Displays the professional description.                                                |
| Professional Email ID    | Specify the professional email ID.                                                    |
| Company /Firm Name       | Specify the company or firm name                                                      |
|                          |                                                                                       |

Table 2-1 (Cont.) Applicant- Individual – Field Description

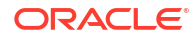

| Field                             | Description                                                                                                    |  |  |
|-----------------------------------|----------------------------------------------------------------------------------------------------|--|--|
| Registration Numberof<br>Company  | Specify the registration number.                                                                                                    |  |  |
| Start Date                        | Specify or select the start date of company.                                                                                                    |  |  |
| End Date                          | Specify or select the end date of company.                                                                                                    |  |  |
| <added record="" tile=""></added> | <ul> <li>In this tile you can view the added employment details.</li> <li>Below details appears in the tile:</li> <li>Employement Type</li> <li><current employer=""> this flag appears only if Yes option is selected.</current></li> <li>Employer Name</li> <li>Working Dates</li> <li>Click the Edit to edit the added ID details.</li> <li>Click the View to view the added ID details.</li> <li>Click the the added ID details.</li> </ul> |  |  |

#### Figure 2-2 Service Member Details

| Consider Description         |                | Tester ID                | Service Obligation          | End Date           |          |
|------------------------------|----------------|--------------------------|-----------------------------|--------------------|----------|
| Army                         | •              | 12133                    | September 1 20              | 24 曲               |          |
|                              |                |                          | September (, 20             |                    |          |
| <sub>Rank</sub><br>Sergeant  | •              | Pay Rate<br>O-10         | Service Status<br>Full-time | •                  |          |
| Remarks                      |                |                          |                             |                    |          |
| + Add Service Member Details |                |                          |                             |                    |          |
|                              |                |                          |                             |                    |          |
| Unit Name 🗘                  | Order Number 💲 | Active Duty Start Date 🗘 | Active Duty End Date   N    | otification Date 🗘 | Action 0 |

If service member option is selected as **Yes** , the service member details screen dispalys. For more information on fields, refer to the field description table below:

Table 2-2 Service Member Details

| Fields                 | Description                                                                                    |
|------------------------|------------------------------------------------------------------------------------------------|
| Service Member Details | In this section you can capture the service member details, if the customer is service member. |
| Employee ID            | Specify the employee identification code.<br><b>Note</b> : This field is optional.             |
| Remarks                | Specify the remarks.                                                                           |

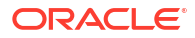

| Fields                               | Description                                                                                                    |  |  |
|--------------------------------------|----------------------------------------------------------------------------------------------------|--|--|
| Service Branch                       | Specify the service branch of the customer.<br>The available options are:<br>• Army<br>• Marine Corps<br>• Navy<br>• Air Force<br>Note: This field is mandatory.                                       |  |  |
| Rank                                 | Specify the rank from the drop-down list.<br><b>Note</b> : This field is mandatory.                                                                                                    |  |  |
| Pay Rate                             | Specify the pay rate from the drop-down list.                                                                                                    |  |  |
| Service Status                       | Specify the service status from the drop-down list.                                                                                                    |  |  |
| Service Obligation End date          | Specify the end date of service obligation.                                                                                                    |  |  |
| Cover Under Armed<br>Forces Benefits | Specify to indicate whether the customer is covered under the armed forces benefits.                                                                                                    |  |  |
| Unit Name                            | Specify the unit name of the customer.                                                                                                    |  |  |
| Order Number                         | Specify the order number of the service in which the customer is enrolled.                                                                                                    |  |  |
| Active Duty Start Date               | Specify the date on which service is active.                                                                                                    |  |  |
| Active Duty End Date                 | Specify the date on which the service is ending.                                                                                                    |  |  |
| Notification Date                    | Specify the date on which the customer notified bank about the enrollment in service.<br>This date cannot be future dated.                                                                             |  |  |
| Actions                              | <ul> <li>Select the action to preform on the added record.<br/>The available actions are:</li> <li>Edit: Click to edit the added record.</li> <li>Delete: Click to delete the added record.</li> </ul> |  |  |

Table 2-2 (Cont.) Service Member Details

#### **Advanced Search**

You can perform an advanced search for the party by providing additional information.

You can perform search on below party types:

For Individual

- First Name
- Middle Name
- Last Name
- Date of Birth
- Preferred Unique ID
- National ID
- Mobile Number
- Email

For Non- Individual

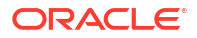

- Party ID
- Business or Organization Name
- Registration Number
- Registration Date
- Email
- Customer Category

#### To search for a party using the advanced search:

 Click the Advanced Search. The Search Party window appears based on the selected party type.
 Balaw appears the

Below screenshot refers the

#### Figure 2-3 Advanced Search - Individual

| Searc      | ch Pai | rty       |            |                   |           |       |                    |               |               |       |                     |             |
|------------|--------|-----------|------------|-------------------|-----------|-------|--------------------|---------------|---------------|-------|---------------------|-------------|
| First Name |        |           |            | Middle Name       |           |       | Last Name          |               | Date of Birth |       |                     |             |
| Unique ID  |        |           |            | National ID       |           |       | Mobile Number      |               |               | Email |                     |             |
|            |        |           | 7          |                   |           |       |                    |               |               |       |                     |             |
| Fetch      | Clear  |           | _          |                   |           |       |                    |               |               |       |                     |             |
| Party ID   |        | CIF       | First Name | Middle Name       | Last Name | Email |                    | Mobile Number | Date of Bi    | rth   | Preferred Unique ID | National ID |
| 233331380  | D      |           | Andrew     | Kim               | Martin    |       |                    | 9090909090    | 1990-05-      | -24   | 20231129101121      |             |
| 233331382  | 2      | 006006692 | Andrew     | Kim               | Martin    |       |                    | 9090909090    | 1990-05-      | -24   | 20231129101158      |             |
| 23334145   | 2      |           | Andrew     | Kim               | Martin    |       |                    | 9090909090    | 1990-05-      | -24   | 20231130171169      |             |
| 23334145   | 8      | 006011050 | Grace      | Rose              | Smith     |       |                    | 9090909090    | 1985-05-      | 21    | 20231130171131      |             |
| 23334146   | 0      | 006011051 | Grace      | Rose              | Smith     |       |                    | 9090909090    | 1985-05-      | 21    | 20231130171148      |             |
| Page [     | 1      |           | of 164 (1- | 10 of 1636 items) | < - € 1   | 2345  | 164 <b>&gt;</b> >I |               |               |       |                     |             |
|            |        |           |            |                   |           |       |                    |               |               |       |                     | Close       |

 Click Fetch to search all the parties. All the parties in system appears in the table. OR

Enter the search criteria and click Fetch.

The search result appears based on the search criteria.

#### To upload document for fetching customer information:

3. Click **Upload Document to prepopulate Applicant** to fetch the customer information from the uploaded documents.

The Applicants - Upload Document screen is displayed

4. Specify the relevant details. For more information on fields, refer to the field description table below.

#### Table 2-3 Applicants - Upload Document - Field Description

| Field            | Description                                                |  |  |  |
|------------------|------------------------------------------------------------|--|--|--|
| Document Name    | Select the document name from the drop-down list.          |  |  |  |
|                  | The available options are:                                 |  |  |  |
|                  | Driving License                                            |  |  |  |
|                  | Passport                                                   |  |  |  |
| Country of Issue | This field is defaulted for the document name is selected. |  |  |  |
|                  | Note : This field is editable.                             |  |  |  |

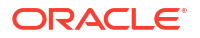

| Table 2-3 | (Cont.) Applicants - Upload Document – Field Description |
|-----------|----------------------------------------------------------|
|-----------|----------------------------------------------------------|

| Field           | Description                                                                                                    |
|-----------------|----------------------------------------------------------------------------------------------------|
| Upload Document | Drag and drop the document or click on <b>Select or drop files here</b> to browse and upload the document from the local system. |
|                 | Note : PNG & JPEG file formats are supported.                                                                                    |

5. On uploading the document, the details are fetched and appears in the **Verify Information** screen.

The Verify Information screen is displayed.

6. On the **Verify Information** screen, the fields are pre-populated with extracted data. For more information on fields, refer to the field description table below.

Table 2-4 Verify Information – Field Description

| Field            | Description                                                                                                    |
|------------------|----------------------------------------------------------------------------------------------------|
| First Name       | The information in this field is automatically populated with the extracted data. User can modify the first name of the applicant if required.             |
| Middle Name      | The information in this field is automatically populated with the extracted data. User can modify the middle name of the applicant if required.            |
| Last Name        | The information in this field is automatically populated with the extracted data. User can modify the last name of the applicant if required.              |
| Date of Birth    | The information in this field is automatically populated with the extracted data. User can modify the date of birth of the applicant if required.          |
| Gender           | The information in this field is automatically populated with the extracted data. User can modify the gender of the applicant if required.                 |
| Unique ld Type   | Displays the unique ID type of the applicant based on the document uploaded.                                                                               |
| Unique Id No     | The information in this field is automatically populated with the extracted data. User can modify the Unique ID number of the applicant if required.       |
| Unique Id Expiry | The information in this field is automatically populated with the extracted data. User can modify the unique ID expiry date of the applicant, if required. |
| Birth Country    | The information in this field is automatically populated with the extracted data. User can modify the birth country of the applicant, if required.         |
| Nationality      | The information in this field is automatically populated with the extracted data Modify the nationality of the applicant.                                  |
|                  | This field appears only if the <b>Document Name</b> is selected as <b>Passport</b> .                                                                       |
| Address Type     | Select the address type for the applicant from the drop-down list.                                                                                         |
|                  | Residential Address     Communication Address                                                                                                    |
| Location         | Select and search the location                                                                                                    |
| Current Address  | Select to indicate if you want to mark entered address as current                                                                                          |
|                  | address type.                                                                                                    |

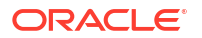

| Field                           | Description                                                                                                    |  |  |  |
|---------------------------------|----------------------------------------------------------------------------------------------------|--|--|--|
| Preferred Address               | Select to indicate if you want the selected address type as preferred address type.                                                        |  |  |  |
| Address From                    | Select the date from when you are connected with the given address.                                                                        |  |  |  |
| Address To                      | Select the date till when you were connected with the given address.                                                                       |  |  |  |
| Address                         | Specify the address to search for the already captured address.                                                                            |  |  |  |
|                                 | Depending on the setup, when a user inputs a few characters, the system retrieves the corresponding address that has already been recorded |  |  |  |
|                                 | Based on the selection, the fields are fetched in the address section.                                                                     |  |  |  |
| Address Line 1                  | Specify the building name.                                                                                                    |  |  |  |
| Address Line 2                  | Specify the street name.                                                                                                    |  |  |  |
| Address Line 3                  | Specify the city or town name.                                                                                                    |  |  |  |
| Country                         | Select and search the country code.                                                                                                    |  |  |  |
| State / Country Sub<br>Division | Specify the state or country sub division. This field appears based on the selected country code.                                          |  |  |  |
| Zip Code / Post Code            | Specify the zip or post code of the address.                                                                                               |  |  |  |
| Issue Date                      | This field is pre-populated with the extracted data. Modify the issue date of the driving license, if required.                            |  |  |  |
|                                 | This field appears only if the <b>Document Name</b> is selected as <b>Driving License</b> .                                                |  |  |  |
| Update Address                  | Select the option whether the address has to be updated with the extracted data.                                                           |  |  |  |
|                                 | The available options are:                                                                                                    |  |  |  |
|                                 | • Yes                                                                                                    |  |  |  |
|                                 | • No                                                                                                    |  |  |  |

Table 2-4 (Cont.) Verify Information – Field Description

7. Click **Update and Save** to pre-populated the data fields in the **Customer Information** screen.

The **Confirmation** screen displays.

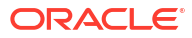

| US 🗸 |
|------|
|      |
|      |
|      |

Figure 2-4 Upload Document

 Click OK to override the data fields with the extracted data. You can also click Cancel to cancel the override action and return to the Verify Information screen.

# 2.2 Account Details

This topic provides the systematic instructions to view and modify the account details.

The Account Details section presents the account information. This information is automatically filled in if the user provided it during the application process. Users have the option to modify these details within this section.

#### To add account details:

 Click Next from the previous data segment to proceed with next data segment, after successfully capturing the data.

The Account Details screen displays.

| Application Entr     | y - 006APP000005278                    | (i) Application Info      | Application Details | Customer 360          | Documents | ::>       |
|----------------------|----------------------------------------|---------------------------|---------------------|-----------------------|-----------|-----------|
| Applicants           | Account Details                        |                           |                     |                       |           | Screen(2/ |
| Account Details      | Application Date                       | Application Priority      |                     | Sourced By            |           |           |
| Beneficiary Details  | 2018-03-30                             | Medium                    | •                   | SDBALIGA1             | Q         |           |
| Interest and Charges | Branch                                 | Staff Benefits Applicable |                     |                       |           |           |
| Terms and Conditions | 006                                    | Yes O No                  |                     |                       |           |           |
| Devices              |                                        |                           |                     |                       |           |           |
| Review               | ATM transactions in a month            |                           |                     |                       |           |           |
|                      |                                        |                           |                     |                       |           |           |
|                      | Domestic transactions in a month       |                           |                     |                       |           |           |
|                      | Expected Annual Volume of Transactions |                           |                     |                       |           |           |
|                      | -                                      |                           |                     |                       |           |           |
|                      | Purpose of account                     |                           |                     |                       |           |           |
|                      | •                                      |                           |                     |                       |           |           |
|                      | Source of Funds                        |                           |                     |                       |           |           |
|                      | Expected Foreign Wire Activity         |                           |                     |                       |           |           |
|                      |                                        |                           |                     |                       |           |           |
|                      |                                        |                           |                     |                       |           |           |
|                      | IRA Preferences                        |                           |                     |                       |           |           |
|                      | Inherited IRA                          | Required Minimum Distribu | ti •                | Spousal IRA           |           |           |
|                      | Yes () No                              |                           | Required            | Yes () No             |           |           |
|                      | Recurring Contributions                |                           |                     |                       |           |           |
|                      | Recurring Contributions                |                           |                     | Recurring Contributio | on Amount |           |
|                      | Yes O No                               | Frequency                 | •                   | USD +                 |           |           |
|                      |                                        |                           | Required            |                       | Required  |           |
|                      | Contribution Source Details            |                           |                     |                       |           |           |
|                      | Required                               |                           |                     |                       |           |           |
|                      |                                        |                           |                     |                       |           |           |
|                      | Mandate Details                        |                           |                     |                       |           |           |
|                      | Mode of Operation                      |                           |                     |                       |           |           |
|                      |                                        |                           |                     |                       |           |           |
|                      | Account Address Preference             |                           |                     |                       |           |           |
|                      | Account Address                        |                           |                     |                       |           |           |
|                      | Jacob - Primary - Communication Addres |                           |                     |                       |           |           |
|                      | Applicants                             |                           |                     |                       |           |           |
|                      | Applicants                             |                           |                     |                       |           |           |
|                      | MR Jacob Luther Martin                 |                           |                     |                       |           |           |
|                      |                                        |                           |                     |                       |           |           |

#### Figure 2-5 Account Details

2. Specify the fields on Account Details screen.

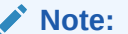

The fields, which mentioned as Required, are mandatory.

For more information on fields, refer to the field description table.

Table 2-5 Account Details - Field Description

| Field            | Description                                               |
|------------------|-----------------------------------------------------------|
| Application Date | Displays the date on which the application was initiated. |

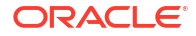

| Field                                     | Description                                                                                                    |
|-------------------------------------------|----------------------------------------------------------------------------------------------------|
| Application Priority                      | <ul> <li>Specify the priority level of this account opening application.</li> <li>The available options are: <ul> <li>Low</li> </ul> </li> <li>Medium</li> <li>High</li> </ul> <li>Based on the selected option the applications appears in list of the logged in user</li>                                                                                                    |
| Sourced By                                | Specify or select the user ID who initiate this account opening application.                                                                                                    |
| Branch                                    | Specify the branch code of this account opening opening application.                                                                                                    |
| Staff Benefits Applicable                 | <ul> <li>Select to indicate whether staff benefits are applicable.</li> <li>The available options are: <ul> <li>Yes : Select this option to avail the staff benefits.</li> </ul> </li> <li>No : Select this option for not making use of any staff benefits.</li> <li>This field appears if the Yes option is select from the Staff field in the Applicant data segment. The Yes option is by default selected in this field.</li> </ul> |
| Domestic Transaction in<br>Month          | <ul> <li>Specify the number of domestic transaction you perform in a month.</li> <li>The available options are:</li> <li>&gt;10</li> <li>5-10</li> <li>0-5</li> <li>These options appears are based on the questionnaire configuration.</li> </ul>                                                                                                    |
| ATM Transactions in a<br>Month            | <ul> <li>Specify the number of ATM transactions you perform in a month.</li> <li>The available options are: <ul> <li>0-10</li> <li>10-20</li> <li>&gt;20</li> </ul> </li> <li>These options appears are based on the questionnaire configuration.</li> </ul>                                                                                                    |
| Expected Foreign Wire<br>Activity         | Specify whether you expect the foreign wire activity.<br>These options appears are based on the questionnaire configuration.                                                                                                    |
| Purpose of Account                        | <ul> <li>Specify the purpose of account opening.</li> <li>The available options are:</li> <li>Salary</li> <li>Savings</li> <li>Investments</li> <li>These options appears are based on the questionnaire configuration.</li> </ul>                                                                                                    |
| Expected Annual Volume<br>of Transactions | Specify the expected annual volume of transactions.<br>The available options are:<br>• >5000<br>• >2000<br>• >500<br>These options appears are based on the questionnaire configuration.                                                                                                    |

### Table 2-5 (Cont.) Account Details - Field Description

| Field                             | Description                                                                                                    |  |
|-----------------------------------|----------------------------------------------------------------------------------------------------|--|
| Source of Funds                   | Specify the source of funds.<br>The available options are:                                                                                                    |  |
|                                   | <ul> <li>Rent</li> <li>Income</li> <li>Alimony</li> <li>Pension</li> <li>Investments</li> </ul>                                                                                                    |  |
|                                   | These options appears are based on the questionnaire configuration.                                                                                                    |  |
| IRA Preferences                   | This section displays the IRA preferences.                                                                                                    |  |
| Inherited IPA                     | <ul> <li>Select the inherited IPA. The available options are:</li> <li>Yes</li> <li>No</li> </ul>                                                                                                    |  |
| Required Minimum<br>Contributions | Selecte the required minimum contributions from the drop-down list. <b>Note</b> : This field displays, if <b>Inherited IPA</b> is yes.                                                                                                    |  |
| Spousal IRA                       | <ul> <li>Select the spousal IRA from the available options.</li> <li>Yes</li> <li>No</li> </ul>                                                                                                    |  |
| Recurring Contributions           | Select the recurring contributions from the available options.  Yes No                                                                                                    |  |
| Frequency                         | Select the frequency of recurring contributions from the drop-down<br>list. The available options are:<br>• Weekly<br>• Monthly<br>• Quarterly<br>• Half yearly<br>• Annualy<br>Note: This field displays, if Recurring Contribution is selected as<br>Yes. |  |
| Recurring Contribution<br>Amount  | Specify the recurring contribution amount.                                                                                                    |  |
| Contribution Source<br>Details    | <ul> <li>Select the contribution source details from the drop-down list.</li> <li>ACH</li> <li>Internal Account Transfer</li> </ul>                                                                                                    |  |
| Mandate Details                   | In this section the user can capture the mode of operation for the account.                                                                                                    |  |
| Mode of Operations                | Select the appropriate option from the mode of operations list.<br>The options in this list appears based on <b>Business Product</b><br><b>Preferences</b> screen.                                                                                          |  |
| Account Preference                | In this section the user can set an account preferences.                                                                                                    |  |
| Account Statement                 | Select to indicate whether user needs account statement.                                                                                                    |  |

## Table 2-5 (Cont.) Account Details - Field Description

| Field                                | Description                                                                                                    |
|--------------------------------------|----------------------------------------------------------------------------------------------------|
| Account Address<br>Preference        | Select the address which is indicated as account address.<br>All captured addresses in the <b>Applicant</b> data segment appears for<br>selection. The address in the drop down list appears in below format,<br>First Name-Applicant Role-Address Type - Address (Complete<br>address sepearted by ,)                                                                                                    |
|                                      | <ul> <li>After the account address is selected:</li> <li>When an address is removed from the Applicant data segment, the system will also eliminate the selection of that address within this segment. Consequently, the user must choose a different address to serve as the account address.</li> <li>When the chosen address is modified in the Applicant data section, the updated address will be automatically displayed in that segment.</li> </ul> |
| Banking Channel                      | Select the preferences for the banking channel.                                                                                                    |
| Preferences                          | The channel options appears based on the Business Product Configuration.                                                                                                    |
| Communication Channel<br>Preferences | Select the preference of the communication channel.<br>The channel options appears based on the Business Product<br>Configuration.<br>The available options are:<br>• EMAIL<br>• POST<br>• SMS                                                                                                    |
| Preferred Communication              | Select the preferred communication channel.                                                                                                    |
| Channel                              | The options in this drop down appears based on the selected options in the <b>Commumncation Channel Preferences</b> fields.                                                                                                    |

 Table 2-5
 (Cont.) Account Details - Field Description

3. Proceed by clicking **Next** to move to the subsequent data segment once the data has been successfully captured. The system will verify all required data segments and fields. If any essential information is missing, an error message will be shown to prompt the user to address the issue. Users must complete the mandatory data before they can advance to the next segment.

# 2.3 Beneficiary Details

This topic provides the systematic instructions to capture the details of the beneficiary for the account.

The Beneficiary Details section is optional. When necessary, it enables the inclusion of multiple beneficiaries associated with the account. If a beneficiary is a minor, it is essential to provide the guardian's information

#### To add beneficiary details:

 To continue to the Next data segment, click Next after successfully capturing the current data segment

The Beneficiary Details screen displays.

| <b>Application Entry</b> | - 006APP000005327                                  | (i) Application Info | Application Details | Customer 360         | Documents       | :: ×        |
|--------------------------|----------------------------------------------------|----------------------|---------------------|----------------------|-----------------|-------------|
| Applicants               | Beneficiary Details                                |                      |                     |                      |                 | Screen(3/6) |
| Account Details          | Beneficiary Details Contingent Beneficiary Details |                      |                     |                      |                 |             |
| Beneficiary Details      |                                                    |                      |                     |                      |                 |             |
| Interest and Charges     | + Add Contingent Beneficiary                       |                      |                     |                      |                 |             |
| Terms and Conditions     |                                                    |                      |                     |                      |                 |             |
| Review                   |                                                    |                      |                     |                      |                 |             |
|                          |                                                    |                      |                     |                      |                 |             |
|                          |                                                    |                      |                     |                      |                 |             |
|                          |                                                    |                      |                     |                      |                 |             |
|                          |                                                    |                      |                     |                      |                 |             |
|                          |                                                    |                      |                     |                      |                 |             |
| Audit                    |                                                    |                      | Cancel Re           | equest Clarification | Back Save and C | lose Next   |

### Figure 2-6 Beneficiary Details

2. Specify the fields on Beneficiary Details screen.

| Table 2-6 Ber | eficiary Details |
|---------------|------------------|
|---------------|------------------|

| Field                                  | Description                                                                                                    |  |
|----------------------------------------|----------------------------------------------------------------------------------------------------|--|
| Beneficiary Details                    | This section displays the beneficiary details.                                                                                                    |  |
| Add Beneficiary Details                | Click add to add the beneficiary details.                                                                                                    |  |
| Title                                  | Select the title of the applicant.                                                                                                    |  |
| First Name                             | Specify the first name of the applicant.                                                                                                    |  |
| Middle Name                            | Specify the middle name of the applicant.                                                                                                    |  |
| Last Name                              | Specify the last name of the applicant.                                                                                                    |  |
| Suffix                                 | Specify the suffix for the applicant.                                                                                                    |  |
| Birth Date                             | Select the date of birth of the applicant.                                                                                                    |  |
| Minor                                  | Select if the applicant is minor.                                                                                                    |  |
| Relationship<br>Percentage<br>TIN Type | Select the relationship from the drop-down list.<br>The available options are:<br>• Spouse<br>• Mother<br>• Son<br>• Daughter<br>• Guardian<br>Specify the percentage value from 1 to 100.<br>Select the TIN type from the drop-down list.<br>The available options are:<br>• Social Security Number |  |
|                                        | <ul> <li>Social Security Number</li> <li>Employer Identification Number</li> <li>Adoption Identification Number</li> <li>Individual Tax Identification Number</li> </ul>                                                                                                    |  |
| Beneficiary Address<br>Details         | This section displays the beneficiary address details.                                                                                                    |  |
| Address Type                           | <ul> <li>Select the address type for the applicant from the drop-down list.</li> <li>Residential Address</li> <li>Communication Address</li> </ul>                                                                                                    |  |
| Address Line 1                         | Specify the building name.<br><b>Note</b> : The maximum length is 35 characters.                                                                                                    |  |

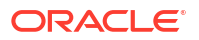

| Table 2-6 | (Cont.) | <b>Beneficiary Details</b> |
|-----------|---------|----------------------------|
|-----------|---------|----------------------------|

| Field                          | Description                                                                                                    |  |
|--------------------------------|----------------------------------------------------------------------------------------------------|--|
| Address Line 2                 | Specify the building name.<br><b>Note</b> : The maximum length is 35 characters.                                                                   |  |
| Address Line 3                 | Specify the building name.<br><b>Note</b> : The maximum length is 35 characters.                                                                   |  |
| Country                        | Select and search the country code.                                                                                                    |  |
| Zip Code/Post Code             | Specify the zip or post code of the address.                                                                                                    |  |
| Beneficiary Contact<br>Details | This section displays the beneficiary contact details.                                                                                             |  |
| Add Contact                    | Click to add the contact details of the applicant.                                                                                                 |  |
| Communication Mode             | Select the communication mode from the drop-down list. The<br>available options are:<br>• Mobile Phone<br>• Email                                  |  |
| Contact Sub Type               | Select the contact type from the drop-down list. The available options<br>are:     Residence     Business     Mobile     Others                    |  |
| Action Tabs                    | <ul> <li>Delete: Click to delete the added record.</li> <li>Save: Click save to save the added record.</li> </ul>                                  |  |
| Guardian Details               | This topic displays the guardian details                                                                                                    |  |
| Relationship                   | Select the relationship of the applicant from the drop-down list.                                                                                  |  |
| Title                          | Select the title of the applicant from the drop-down list.                                                                                         |  |
| First Name                     | Specify the first name of the applicant.                                                                                                    |  |
| Middle Name                    | Specify the middle name of the applicant.                                                                                                    |  |
| Last Name                      | Specify the last name of the applicant.                                                                                                    |  |
| Suffix                         | Specify the suffix for the applicant.                                                                                                    |  |
| Birth Date                     | Select the birth date of the applicant.                                                                                                    |  |
| Guardian Address Details       | This topic displays the address details of the guardian.                                                                                           |  |
| Address Type                   | <ul> <li>Select the address type for the applicant from the drop-down list.</li> <li>Residential Address</li> <li>Communication Address</li> </ul> |  |
| Andres Line 1                  | Specify the building name.<br><b>Note</b> : The maximum length is 35 characters.                                                                   |  |
| Address Line 2                 | Specify the building name.<br><b>Note</b> : The maximum length is 35 characters.                                                                   |  |
| Address Line 3                 | Specify the building name.<br><b>Note</b> : The maximum length is 35 characters.                                                                   |  |
| Country                        | Select the country from the drop-down list.                                                                                                    |  |
| Zip code                       | Specify the zip code or post code of the address.                                                                                                  |  |
| Guardian Contact Details       | This topic displays the contact details of the guardian.                                                                                           |  |
| Add Contact                    | Click add to add the contact of the guardian.                                                                                                    |  |

| Field                                     | Description                                                                                                    |  |
|-------------------------------------------|----------------------------------------------------------------------------------------------------|--|
| Communication Mode                        | Select the communication mode from the drop-down list. The available options are:      Mobile Phone      Email                                                                                                   |  |
| Contact Sub Type                          | Select the contact type from the drop-down list. The available options<br>are:<br>• Residence<br>• Business                                                                                                    |  |
|                                           | • Mobile                                                                                                    |  |
|                                           | Others                                                                                                    |  |
| Contingent Beneficiary<br>Details         | This topic displays the details of contingent beneficiary.                                                                                                    |  |
| Title                                     | Select the title of the applicant.                                                                                                    |  |
| First Name                                | Specify the first name of the applicant                                                                                                    |  |
| Middle Name                               | Specify the middle name of the applicant                                                                                                    |  |
| Last Name                                 | Specify the last name of the applicant                                                                                                    |  |
| Suffix                                    | Specify the suffix for the applicant.                                                                                                    |  |
| Birth Date                                | Select the birth date of the applicant.                                                                                                    |  |
| Relationship                              | Select the relationship from the drop-down list.<br>The available options are:<br>Spouse<br>Mother<br>Son<br>Daughter<br>Guardian                                                                                |  |
| Percentage                                | Specify the percentage value from 1 to 100.                                                                                                    |  |
| TIN Type                                  | Select the TIN type from the drop-down list.<br>The available options are:<br>Social Security Number<br>Employer Identification Number<br>Adoption Identification Number<br>Individual Tax Identification Number |  |
| Tax Identification Number                 | Specify the tax identification number                                                                                                    |  |
| Contingent Beneficiary<br>Address Details | This topic displays the address details of contingent beneficiary.                                                                                                    |  |
| Address Type                              | <ul> <li>Select the address type for the applicant from the drop-down list.</li> <li>Residential Address</li> <li>Communication Address</li> </ul>                                                               |  |
| Address Line 1                            | Specify the building name.<br><b>Note</b> : The maximum length is 35 characters.                                                                                                    |  |
| Address Line 2                            | Specify the building name.<br>Note: The maximum length is 35 characters.                                                                                                    |  |
| Address Line 3                            | Specify the building name.<br><b>Note</b> : The maximum length is 35 characters.                                                                                                    |  |
| Country                                   | Select the country from the drop-down list.                                                                                                    |  |
| State                                     | Select the state from the drop-down list.                                                                                                    |  |
| Zip Code/Post Code                        | Specify the zip code or post code of the address.                                                                                                    |  |

 Table 2-6
 (Cont.) Beneficiary Details

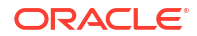

| Field                                     | Description                                                                                                    |  |  |
|-------------------------------------------|----------------------------------------------------------------------------------------------------|--|--|
| Contingent Beneficiary<br>Contact Details | This topic displays the contact details of contingent beneficiary.                                                                  |  |  |
| Add Contact                               | Click add to add the contact of the guardian.                                                                                       |  |  |
| Communication Mode                        | Select the communication mode from the drop-down list. The<br>available options are:<br>Mobile Phone<br>Email                       |  |  |
| Contact Sub type                          | Select the contact type from the drop-down list. The available options<br>are:<br>• Residence<br>• Business<br>• Mobile<br>• Others |  |  |

Table 2-6(Cont.) Beneficiary Details

3. Click **Next** to navigate to the next data segment, after successfully capturing the data. The system validates all mandatory data segments and data fields. If mandatory details are not provided, the system displays an error message prompting the user to take corrective action. The user cannot advance to the next data segment until all mandatory data has been entered.

# 2.4 Interest and Charges

This topic provides the systematic instructions to view the interest applicable for the account.

The Interest and Chargedata segment displays the interest applicable for the account.

1. Click **Next** in from the previous data segment to proceed with the next data segment, after successfully capturing the data

The Interest and Charge Details screen displays.

| Applicants           | Interest and Charges |                 |               |                  |       | Screen( |  |
|----------------------|----------------------|-----------------|---------------|------------------|-------|---------|--|
| Account Details      | Interest Details     |                 |               |                  |       |         |  |
| Beneficiary Details  | Interest Description | Interest Rate % | Margin %      | Effective Rate % |       | APY %   |  |
| Interest and Charges | Interest Rate        | 7.6             | 0             | 7.6              |       | 7.87    |  |
| Terms and Conditions |                      |                 |               |                  |       |         |  |
| Stage Movement       | Charge Description   |                 | Amount / Rate |                  | Waive | Waive   |  |
|                      | No data to display.  |                 |               |                  |       |         |  |
|                      |                      |                 |               |                  |       |         |  |
|                      |                      |                 |               |                  |       |         |  |

Figure 2-7 Interest and Charges

2. Specify the details in the relevant data fields.

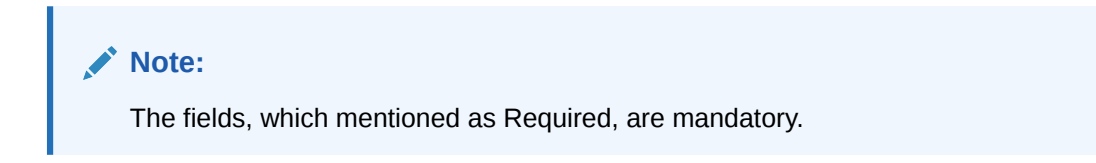

For more information on fields, refer to the field description table.

| Field                | Description                                                                                                    |
|----------------------|----------------------------------------------------------------------------------------------------|
| Interest and Charges | This section displays the interest and charges details.                                                                           |
| Interest Details     | Displays the interest details.                                                                                                    |
| Interest Rate%       | Displays the interest rate in percentage.                                                                                         |
| Margin (%)           | Select the margin in percentage.                                                                                                  |
| Final Rate           | Displays the final rate calculated based on the <b>Interest Rate</b> and the <b>Margin</b> specified.                             |
| APY (in %)           | Displays the annual percentage yield value in percentage. Below is the formula to calculate the APY,                              |
|                      | Annual Percentage Yield = (1 + Interest Rate ÷ The number of<br>Compounding in a year) ^ (Number of compounding in a year) –<br>1 |
|                      | This is applicable for the Credit Interest                                                                                        |
| Charge Description   | Displays the charge description.                                                                                                  |
| Amount/Rate          | Displays the charge amount.                                                                                                    |
| Waive                | Select the toggle to enable the waiving charges.                                                                                  |

Table 2-7 Interest Details - Field Description

3. Click **Next** to navigate to the next data segment, after successfully capturing the data. The system validates all mandatory data segments and data fields. If mandatory details are not provided, the system displays an error message prompting the user to take corrective action. The user cannot advance to the next data segment until all mandatory data has been entered.

# 2.5 Terms and Conditions

This topic descriptions the terms and conditions that are mandatory to accept for to proceed with account opening process.

In this data segment user can capture term and conditions consents from the applicants. The customer consents are same across products but few term and conditions defer based on the applied products. They appears in questionnaire format based on the configurations. This questionnaire is mapped at product configuration level. It is mandatory to accept all term and condition to proceed with application.

This data segment comprises of below sections:

- Term and Conditions for all products In this section the term and conditions which are applicable for all the products appears in the questionnaire format.
- **Term and Conditions for <Selected Product>** In this section the term and conditions which are applicable for all the selected product appears in the questionnaire format.
- Consents and Preferences In this section the user capture the consents and preferences of customer as E-Sign, Marketing Communications, and Privacy Information.

#### To capture terms and conditions:

1. Click **Next** from pervious data segment to proceed with the next data segment, after successfully capturing the data.

The Term and Conditions screen appears
| <b>Application Entr</b> | y - 006APP000005191                                                                            | :: ×        |
|-------------------------|------------------------------------------------------------------------------------------------|-------------|
|                         | Terms and Conditions                                                                           | Screen(5/6) |
| Account Details         | ✓ Mr. Nathan A Park                                                                            |             |
| Beneficiary Details     | Terms and Conditions for all products                                                          |             |
| Interest and Charges    | I have read and agree to the Privacy Notice 💿                                                  |             |
| Terms and Conditions    |                                                                                                |             |
| Stage Movement          | I have read and agree to the Electronic Signature Card                                         |             |
|                         | Terms and Conditions for IRA Savings Traditional                                               |             |
|                         | I have read and agree to the Deposit Account Fees and Charges                                  |             |
|                         | I have read and agree to the Deposit Account Agreement                                         |             |
|                         | Consent and Preferences Consent to receive communication electronically?                       |             |
|                         |                                                                                                |             |
|                         | Can we share your credit report from a credit reporting agency                                 |             |
|                         | Yes                                                                                            |             |
|                         | Canwe share your credit worthiness                                                             |             |
|                         | Yes                                                                                            |             |
|                         | Can we share your personal information with our affiliates to market to you           No       |             |
|                         | Yes                                                                                            |             |
|                         | Can we share your personal information with our affiliates for everyday business purpose<br>No |             |
|                         | Yes                                                                                            |             |
|                         | Consent to receive Marketing, Promotional and Sales                                            |             |
|                         | Consent for W9 BEN Tax Declaration                                                             |             |

#### Figure 2-8 Terms and Conditions

- 2. Click old to view the term and conditions.
- 3. Select the toggle button to accept the term and conditions.
- 4. Proceed by clicking Next to move to the subsequent data segment once the data has been successfully captured. The system will verify all required data segments and fields. If any essential information is missing, an error message will be shown to prompt the user to address the issue. Users must complete the mandatory data before they can advance to the next segment.

# 2.6 Summary

This topic provides the systematic instruction to view the tiles for all the data segments in the Application Entry Process.

The Summary displays the tiles for all the data segments in the Application Entry stage. The tiles display the important details captured in the specified data segment.

#### To view the summary of all data segment

 Click Next in the previous data segment to proceed with the next data segment, after successfully capturing the data.

The Summary screen displays.

#### Figure 2-9 Summary

| Application Entry    | / - 006APP000005364        |                          |             | Application Info     Applic | cation Details Q Customer 360 | Documents  |
|----------------------|----------------------------|--------------------------|-------------|-----------------------------|-------------------------------|------------|
| Applicants           | Review                     |                          |             |                             |                               | Screen(ó/ó |
| Account Details      | Applicants                 |                          |             |                             |                               |            |
| Beneficiary Details  | Mr. Mathew Luther Chappell |                          |             |                             |                               |            |
| Interest and Charges | Date of Birth              | E-mail                   |             |                             |                               |            |
| Terms and Conditions | 1982-03-01                 | shanti.baliga@oracle.com |             |                             |                               |            |
| Review               |                            |                          |             |                             |                               |            |
|                      | Account Details            |                          |             |                             |                               |            |
|                      | IRA Savings Traditional    |                          |             |                             |                               |            |
|                      |                            | Inherited IRA            | Spousal IRA |                             | Application Priority          |            |
|                      | Π                          | Yes                      | Yes         |                             | Medium                        |            |
|                      | Beneficiary Details        |                          |             |                             |                               |            |
|                      | No Nominee Added           |                          |             |                             |                               |            |
|                      | Interest and Charges       |                          |             |                             |                               |            |
|                      | Interest Description       | Effective Rate %         | APY %       | Charge Description          | Amount / Rate                 |            |
|                      | Interest Date              | 76                       | 787         | No data to display          |                               |            |

For more information on summary tiles, refer to the field description table below.

Table 2-8 Summary - Application Entry – Field Description

| Data Segment                    | Description                                |
|---------------------------------|--------------------------------------------|
| Applicants                      | Displays the applicants details            |
| Account Details                 | Displays the account details.              |
| Beneficiary Details             | Displays the Beneficiary details           |
| Interest and Charges<br>Details | Displays the interest and charges details. |
| Term and Conditions             | Displays the term and conditions.          |

- Click Submit to reach the OUTCOME, where the overrides, checklist and documents for this stage are verified. The Overrides screen is displayed.
- 3. In the Override screen, the message appears in case there is any override. Overrides serve as alerts triggered during business validation processes. To continue, the user must accept these overrides. Alternatively, the user has the option to return and amend the data to prevent the occurrence of overrides. If an override is present, click on Accept Overrides & Proceed to move forward.

OR

Click Proceed. The Checklist screen appears.

 In the Checklist screen the system displays the error message if document checklist is not verified. Click Proceed Next to proceed.

The Outcome screen appears.

5. Click **Submit** to submit the Application Entry stage.

The confirmation screen appears with the submission status, the Application Reference Number and the Process Application Reference Number.

6. Click **Close** to close the window.

OR

Click **Go to Free Task**. The system successfully moves the Application Reference Number along with the process reference numbers [Saving Account] to the Application Enrichment stage.

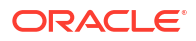

#### Note:

This application will be available in the FREE TASKS list. The user who has the access rights will be able to acquire and proceed with the next processing stage of the application.

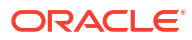

# 3 Application Documents

This topic describes the process of the documents that are uploaded related to application.

The Application Documents stage provides the view of the outbound documents that are generated and dispatched to the applicants invloved in the application.

#### To generate and disptach the outbond documents:

- 1. Scan the records that appears in the Free Task list.
- 2. Click Acquire and Edit or Acquire from the Action column of the appropriate record. The Application Documents stage is displayed.

The data segments appears as configured in business process. Refer below chapters for detailed information of each data segment.

- Document Generation
   In this data segment you can generate and dispatch the documents that are configured.
- Document Acceptance

In this data segment you can capture the acceptance of the documents that are already generated and dispatched.

• Summary This topic provides the systematic instructions to view the summary of each of the data segments in as many tiles as the number of data segments in the given stage.

# 3.1 Document Generation

In this data segment you can generate and dispatch the documents that are configured.

In the Document Generation data section, a table displays a pre-populated list of documents that are retained within the document generation event and meet the specified rule criteria. The document generation events are established in the **Advice Maintenance** screen. **To generate and dispatch the document:** 

1. On acquiring the **Application Document** task, the **Document Generation** stage is displayed.

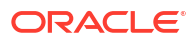

| Application Docun   | ents - 006APP000005631                           |                    |                        | Application Info         | Application Details | Customer 360         | Documents     | ;; ×         |
|---------------------|--------------------------------------------------|--------------------|------------------------|--------------------------|---------------------|----------------------|---------------|--------------|
| Document Generation | Document Generation                              |                    |                        |                          |                     |                      |               | Screen(1/3   |
| Document Acceptance | Generate Dtspatch Reset                          |                    |                        |                          |                     |                      |               |              |
| Review              | Document Name     O     Receivir                 | ng Party 🗘         | Delivery Mode 🗘        | Delivery Details         | ≎ Status            | Status Details       | • •           | Action 0     |
|                     | CASA Privacy Notice<br>Generated Document Nathar | n A Park (Primary) | Delivery Mode<br>Email | shanti.baliga@oracle.com | Email Sent          | B                    |               | 1            |
|                     | •                                                |                    |                        |                          |                     |                      |               | •            |
|                     |                                                  |                    |                        |                          |                     |                      |               |              |
|                     |                                                  |                    |                        |                          |                     |                      |               |              |
|                     |                                                  |                    |                        |                          |                     |                      |               |              |
|                     |                                                  |                    |                        |                          |                     |                      |               |              |
|                     |                                                  |                    |                        |                          |                     |                      |               |              |
|                     |                                                  |                    |                        |                          |                     |                      |               |              |
|                     |                                                  |                    |                        |                          |                     |                      |               |              |
|                     |                                                  |                    |                        |                          |                     |                      |               |              |
| Audit               |                                                  |                    |                        |                          | Cano                | el Request Clarifica | tion Save and | I Close Next |

Figure 3-1 Document Generation

2. In the **Document Generation** section, select the check box to select the document from the list. It is mandatory to select atleast one document

You can perform below actions on the seletced document:

- **Generate**: Click this button to generate the selected document. On clicking this button the system invokes a call to the report generation service which generates a PDF output for the advice onfigured in the Advice Maintenance screen. Once the output is generated the documents are stored in the document managed service (DMS) along with the reference ID. This reference ID fetches the document on click the Generate Document link in the Document column.
- **Dispatch**: Click this button to dispatch the selected generated documents. You can only dispatch those documents which are not already dispatched. On clicking this button the system validates whether the document is already generated. Once the validation is successful the system dispatch the document to the default setting defined in the Advice Maintenance screen.
- Reset: Click this button to reset the action performed on the document.

For more information on fields, refer to the field description table.

| Field           | Description                                                                                                    |
|-----------------|----------------------------------------------------------------------------------------------------|
| Document Name   | Displays the name of document.<br>Click the link to fetch the document from the stored service and view<br>the PDF output of the document. This link appears only if the<br>document is generated.                                           |
| Receiving Party | Displays the name of the applicant along with the role. The document<br>is generated and dispatched to the applicants mentioned in this<br>column.<br>The name appears as captured in the Applicant data segment.                            |
| Delivery Mode   | Displays the default mode of delivery of the documents. This default<br>mode of delivery is defined in the Advice Maintenance screen. The<br>available options are:<br>• Email<br>• Post<br>• Print<br>• e-Sign Remote<br>• e-Sign In-Person |

 Table 3-1
 Document Generation – Field Description

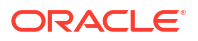

| Field            | Description                                                                                                    |
|------------------|----------------------------------------------------------------------------------------------------|
| Delivery Details | <ul> <li>Displays the delivery details of the generated documents based on the default delivery mode.</li> <li>If the delivery mode is Email or e-Sign Remote then the preferred email address of every recipient is displayed.</li> <li>If the delivery mode is Post then the preferred address of every recipient is displayed.</li> <li>If the delivery mode is e-Sign In-Person then the link is shared with every recipients and in this case the status appears as Pending For Link Generation. Once the dispatch event is executed successfully, the status appears as Link Generated.</li> <li>If the delivery mode is Print then the Not Applicable text appears.</li> </ul>                                                                                                    |
| Status           | <ul> <li>Displays the status of the documents based on the actions performed on clicking Generate or Dispatch button.</li> <li>Once the dispatch process is initiated for the generated documents, the status appears based on the selected default mode of delivery.</li> <li>If the mode of delivery is Email then on the successful trigger the status appears as Email Sent.</li> <li>If the mode of delivery is E-Sign Remote or E-Sign In-Person then on the successful trigger the status appears as Email Sent.</li> <li>If the mode of delivery is Post then on the successful trigger the status appears as Dispatched.</li> <li>If the mode of delivery is Print then on the successful trigger the status appears as Ready for Print.</li> <li>In case the dispatch process fails due to technical error then the status appears as Failed.</li> </ul> |
| Status Details   | Displays the status details of the document.<br>Click the icon to view the generation and dispatched details of<br>document along with the date and time.                                                                                                    |
| Action           | <ul> <li>Select the appropriate icon to perform respective action.</li> <li>Click to edit the delivery mode.</li> <li>Click to save the edited delivery mode. This icon appears once you are edit mode.</li> </ul>                                                                                                    |

#### Table 3-1 (Cont.) Document Generation – Field Description

3. Proceed by clicking **Next** to move to the subsequent data segment once the data has been successfully captured. The system will verify all required data segments and fields. If any essential information is missing, an error message will be shown to prompt the user to address the issue. Users must complete the mandatory data before they can advance to the next segment.

# 3.2 Document Acceptance

In this data segment you can capture the acceptance of the documents that are already generated and dispatched.

The Document Acceptance data segment populates the list of documents that appeared in the **Document Generation** data segment and are mark as **Yes** in the **Acceptance** field in the **Advice Maintenance** screen.

If the document is marked as No in the Acceptance field in the Advice Maintenance screen then the e-sign acceptance process in not required for that document and hence it will not appear in this data segment.

#### To accept the document:

1. Click **Next** in previous data segment screen to proceed with the next data segment, after successfully capturing the data.

The **Document Acceptance** screen appears.

#### Figure 3-2 Document Acceptance

| Application Docu                            | nents - HELAPP000148961                             | ଚ                                       | Application Details            | Application Info | Customer 360                                                                   | Documents                   | More 🔻 | :: ×          |
|---------------------------------------------|-----------------------------------------------------|-----------------------------------------|--------------------------------|------------------|--------------------------------------------------------------------------------|-----------------------------|--------|---------------|
| Document Generation     Document Acceptance | Document Acceptance<br>Refresh Status               |                                         |                                |                  |                                                                                |                             |        | Screen(2/3)   |
| Review                                      | Document Name © Receiving Party No data to display. | C Delivery Mode                         | <ul> <li>Delivery E</li> </ul> | Petails 0        | Status ≎ S                                                                     | tatus Details               | 0      | Action 0      |
|                                             | Customer Response                                   | Date of Accept/Reject<br>March 30, 2020 | iii ii                         |                  | Reason No response from C Interest rate too hig Too much time to p application | iustomer<br>h<br>rocess the |        |               |
| Audit                                       |                                                     |                                         |                                |                  | Received a better of<br>another bank                                           | fer from                    | Save a | nd Close Next |

2. In the **Document Acceptance** section, select the check box to select the document from the list and perform appropriate actions.

For more information on fields, refer to the field description table.

| Field           | Description                                                                                                    |
|-----------------|----------------------------------------------------------------------------------------------------|
| Refresh Status  | Click Refresh Status button to refresh the status of the documents.                                                                                                    |
| Document Name   | <ul> <li>Displays the name of document.</li> <li>Click the link to fetch the document from the stored service and view the PDF output of the document.</li> <li>Generated Document: This link appears only if the document is generated atleast onces.</li> <li>Accepted Document: This link appears only if the E-Signed document is uploaded.</li> </ul> |
| Receiving Party | Displays the name of the applicant along with the role. The document<br>is generated and dispatched to the applicants mentioned in this<br>column.<br>The name appears as captured in the Applicant data segment.                                                                                                    |
| Delivery Mode   | Displays the default mode of delivery of the documents. This default<br>mode of delivery is defined in the Advice Maintenance screen. The<br>available options are:<br>Email<br>Post<br>Print<br>e-Sign Remote<br>e-Sign In-Person                                                                                                    |

 Table 3-2
 Document Acceptance – Field Description

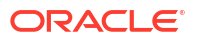

| Field             | Description                                                                                                    |
|-------------------|----------------------------------------------------------------------------------------------------|
| Delivery Details  | <ul> <li>Displays the delivery details of the generated documents based on the default delivery mode.</li> <li>If the delivery mode is Email or e-Sign Remote then the preferred email address of every recipent is displayed.</li> <li>If the delivery mode is Post then the preferred address of every recipent is displayed.</li> <li>If the delivery mode is e-Sign In-Person then the link is shared with every recipents and in this case the status appears as Pending For Link Generation. Once the dispatch event is executed successfully, the status appears as Link Generated.</li> <li>If the delivery mode is Print then the Not Applicable text appears.</li> </ul> |
| Status            | Displays the status of the documents based on the actions performed on the document.                                                                                                    |
| Status Details    | Displays the status details of the document.<br>Click the icon to view the generation, dispatched and acceptance<br>details of document along with the date and time.                                                                                                    |
| Action            | <ul> <li>Select the appropriate icon to perform respective action.</li> <li>View: You can view the documents only if the Delivery Mode is defined as E-Sign Remote or E-Sign In-Person.</li> <li>Upload Document: You can upload documents only if the Delivery Mode is defined as Email, Print or Post.</li> <li>Delete: You can upload documents only if the Delivery Mode is defined as Email, Print or Post.</li> </ul>                                                                                                    |
| Customer Response | <ul> <li>Select the customer response for the documents.<br/>The avaible options are:</li> <li>Accept: Select to accept the application documents. You can select this option only if the acceptance status of all the document is Accepted.</li> <li>Reject: Select to reject the application documents. If the acceptance status of any one of the document is declined then this option appears auto-selected.</li> <li>Amend: Select to amend the application document status.</li> </ul>                                                                                                    |
| Date of Response  | Select the date on which the customer response is captured. This date should be greater or equal to current date.                                                                                                    |
| Reason            | Select the reject reason from the drop-down list.                                                                                                    |

| Table 3-2 | (Cont.) | ) Document A | cceptance - | Field | Descri | ption |
|-----------|---------|--------------|-------------|-------|--------|-------|
|-----------|---------|--------------|-------------|-------|--------|-------|

3. Click **Next** to navigate to the next data segment, after successfully capturing the data. The system will validate all mandatory data segments and data fields. If mandatory details are not provided, the system displays an error message for the user to take action. User will not be able to proceed to the next data segment, without capturing the mandatory data.

# 3.3 Summary

This topic provides the systematic instructions to view the summary of each of the data segments in as many tiles as the number of data segments in the given stage.

The system displays the summary of each data segments in tiles.

1. Click **Next** in the previous data segement to proceed with the next data segment, after successfully capturing the data.

The Summary - Application Document screen displays.

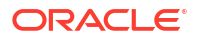

#### Application Documents - 006APP000005365 () A Info 🕒 App tails 🕅 Ð :: × Review ment Acceptance Document Generation Ready For Prin Document Acceptance unt Of Do March 30, 2018 Audit Cancel Back Save and Close

#### Figure 3-3 Summary-Application Documents

The user will have the option to review all the details captured under the given data segment. For more information on fields, refer to the field description table.

#### Table 3-3 Summary - Application Documents – Field Description

| Data Segment         | Description                       |
|----------------------|-----------------------------------|
| Document Generation  | Displays the document generation. |
| Documents Acceptance | Displays the document acceptance. |

- Click Submit to reach the OUTCOME, where the Overrides, Checklist and the Documents for this stage can be validated or verified. The Overrides screen is displayed.
- In the Override screen, click Accept Overrides & Proceed. The Checklist screen is displayed.
- 4. In the Checklist screen, click Save & Proceed. The Outcome screen is displayed.
- 5. In the Outcome screen, select appropriate option from the Select to Outcome field.
- Click Submit to submit the Account Approval stage. The confirmation screen appears with the submission status, the Application Reference Number and the Process Application Reference Number.
- 7. Click Close to close the window.

OR

Click Go to Free Task.

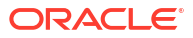

# 4 Debit Assessment

The topic describes the debit assessment process.

In the process of account opening of saving product this stage appears if the Know Your Customer (KYC) is not completed for the applicants involved in the applications.

This stage appears in following conditions:

- The applicant is new.
- Existing customer but the KYC stage is not completed.
- Existing customer but the KYC stage is Referred.

#### To open Debit Assessment task:

- 1. Scan the records that appears in the Free Task list.
- Click Acquire and Edit or Acquire from the Action column of the appropriate record. The Debit Assessment stage is displayed.

The data segments appears as configured in business process. Refer below chapters for detailed information of each data segment.

- Bureau Information This topic describes the bureau information details.
- Summary
   This topic describes summary of all the data segment.

# 4.1 Bureau Information

This topic describes the bureau information details.

In this data segment user can view the bureau information of application and status of all the applicants that are involved in the application.

1. On acquiring the Manual Debit Assessment task, the Bureau Information data segment appears and call to bureau service is initiated for display the bureau information related to application and applicants.

The Bureau Information screen appears.

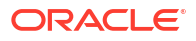

| Manual Debit As                                 | sessment - 006APP000005365                                                                 |                                         |          | Application Info | Application Details | Customer 360        | Documents         | ;; ×       |
|-------------------------------------------------|--------------------------------------------------------------------------------------------|-----------------------------------------|----------|------------------|---------------------|---------------------|-------------------|------------|
| Bureau Information<br>Manual Decision<br>Review | Bureau Information<br>Application Decision<br>Riferend                                     |                                         |          |                  |                     |                     |                   | Screen(1/3 |
|                                                 | Account Type<br>IRA Savings                                                                | Product Name<br>IRA Savings Traditional |          |                  |                     |                     |                   |            |
|                                                 | Mr. Matt Chappell PRIMARY<br>Date of Birth - 1975-03-01<br>Email - shanti.balga@oracle.com | Buresu Name<br>Equifax                  | Referred |                  |                     |                     |                   | View More  |
|                                                 |                                                                                            |                                         |          |                  |                     |                     |                   |            |
|                                                 |                                                                                            |                                         |          |                  |                     |                     |                   |            |
|                                                 |                                                                                            |                                         |          |                  |                     |                     |                   |            |
|                                                 |                                                                                            |                                         |          |                  |                     |                     |                   |            |
|                                                 |                                                                                            |                                         |          |                  |                     |                     |                   |            |
| Audit                                           |                                                                                            |                                         |          |                  | Cano                | el Request Clarific | cation Save and G | Dose Nex   |

#### Figure 4-1 Bureau Information

 Table 4-1
 Bureau Information

| Field Name           | Description                                                                                                    |  |  |  |
|----------------------|----------------------------------------------------------------------------------------------------|--|--|--|
| Application Decision | Displays the application decision status.                                                                                                    |  |  |  |
|                      | The debit assessment status appears as <b>Referred</b> .                                                                                                    |  |  |  |
| Account Type         | Displays the account type.                                                                                                    |  |  |  |
| Product Name         | Displays the product name of the account.                                                                                                    |  |  |  |
| Applicants tile      | In this section below fields appear with the captured information in the <b>Application Entry</b> stage:                                                                                                    |  |  |  |
|                      | <ul> <li><name applicant="" of=""></name></li> <li><role></role></li> <li>Date of Birth <yyyy dd="" mm=""></yyyy></li> <li>Mobile Number, Email ID and Phone Number as Contact details</li> <li>Bureau Name</li> <li>Decision as Approved, Referred or Declined</li> <li>Reason for the decision</li> </ul> |  |  |  |
| View More            | Click this button to view more details.<br>View More window appears.<br>Below fields appears in the View More window:<br>• Report ID<br>• Report Date<br>• Model Name<br>• Score<br>• Result<br>• Reasons                                                                                                   |  |  |  |

2. Click Next to navigate to the next data segment, after successfully capturing the data. The system will validate all mandatory data segments and data fields. If mandatory details are not provided, the system displays an error message for the user to take action. User will not be able to proceed to the next data segment, without capturing the mandatory data.

# 4.2 Summary

This topic describes summary of all the data segment.

The Summary displays the tiles for all the data segments in the Debit Assessment stage. The tiles display the important details captured in the specified data segment.

#### To view the summary and submit the task:

1. Click **Next** in previous screen to proceed with the next data segment, after successfully capturing the data.

The Summary screen is displayed

| Debit Assessmer                        | nt - 006APP000028604                                | $\odot$ | Application Info | Customer 360 | Remarks         | Documents   | Advices      | More - Ar X |
|----------------------------------------|-----------------------------------------------------|---------|------------------|--------------|-----------------|-------------|--------------|-------------|
| ⊘ Bureau Information<br>↓<br>↓ Summary | Summary<br>Bureau Information<br>Decision: Approved |         |                  |              |                 |             |              | Screen(2/2) |
|                                        |                                                     |         |                  |              |                 |             |              |             |
|                                        |                                                     |         |                  |              |                 |             |              |             |
|                                        |                                                     |         |                  |              |                 |             |              |             |
| Audit                                  |                                                     |         |                  | Cancel       | Request Clarifi | cation Back | Save & Close | Next Submit |

#### Figure 4-2 Summary

2. Each of these summary tiles are clickable and the user will have the option to view all the details captured under the given data segment. For more information on summary tiles, refer to the field description table below.

Table 4-2 Abbreviation

| Data Segment       | Description                              |
|--------------------|------------------------------------------|
| Bureau Information | Displays the bureau information details. |

3. Click **Next** to navigate to the next data segment, after successfully capturing the data. The system will validate all mandatory data segments and data fields. If mandatory details are not provided, the system displays an error message for the user to take action. User will not be able to proceed to the next data segment, without capturing the mandatory data.

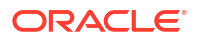

# 5 Manual Debit Assessment

The topic describes the manual debit assessment process.

In the process of an account opening of deposit product this stage appears if the bureau status of any applicant is mark as **Referred**. The user can manual change the status of the applicant to proceed.

#### To open manual debit assessment task:

- 1. Scan the records that appears in the Free Task list.
- Click Acquire and Edit or Acquire from the Action column of the appropriate record. The Manual Debit Assessment stage is displayed. The data segments appears as configured in business process. Refer below chapters for detailed information of each data segment.

The Manual Debit Assessment stage has the following reference data segments:

- Bureau Information This topic describes the bureau information details.
- Manual Decision
   The topic describes the manual decision process.
- Summary This topic describes summary of all the data segment.

# 5.1 Bureau Information

This topic describes the bureau information details.

In this data segment user can view the bureau information of application and status of all the applicants that are involved in the application.

1. On acquiring the Manual Debit Assessment task, the Bureau Information data segment appears and call to bureau service is initiated for display the bureau information related to application and applicants.

The Bureau Information screen appears.

| Manual Debit As                                 | sessment - 006APP000005365                                                                  |                                         |          | Application Info | Application Details | Customer 360        | Documents        | ;; ×      |
|-------------------------------------------------|---------------------------------------------------------------------------------------------|-----------------------------------------|----------|------------------|---------------------|---------------------|------------------|-----------|
| Bureau Information<br>Manual Decision<br>Review | Bureau Information<br>Application Decision<br>Referred                                      |                                         |          |                  |                     |                     |                  | Screen(1/ |
|                                                 | Account Type<br>IRA Savings                                                                 | Product Name<br>IRA Savings Traditional |          |                  |                     |                     |                  |           |
|                                                 | Mr. Matt Chappell PRIMARY<br>Date of Birth - 1975-03-01<br>Email - shanti Jaliga@orecle.com | Bureou Name<br>Equifax                  | Beterred |                  |                     |                     |                  | View More |
|                                                 |                                                                                             |                                         |          |                  |                     |                     |                  |           |
|                                                 |                                                                                             |                                         |          |                  |                     |                     |                  |           |
|                                                 |                                                                                             |                                         |          |                  |                     |                     |                  |           |
|                                                 |                                                                                             |                                         |          |                  |                     |                     |                  |           |
|                                                 |                                                                                             |                                         |          |                  |                     |                     |                  |           |
| Austr                                           |                                                                                             |                                         |          |                  | Carr                | el Renuest Clarific | ation Save and C | Trace No. |

#### Figure 5-1 Bureau Information

Table 5-1 Bureau Information

| Field Name           | Description                                                                                                    |  |  |  |
|----------------------|----------------------------------------------------------------------------------------------------|--|--|--|
| Application Decision | Displays the application decision status.                                                                                                    |  |  |  |
|                      | The debit assessment status appears as <b>Referred</b> .                                                                                                    |  |  |  |
| Account Type         | Displays the account type.                                                                                                    |  |  |  |
| Product Name         | Displays the product name of the account.                                                                                                    |  |  |  |
| Applicants tile      | In this section below fields appear with the captured information in the <b>Application Entry</b> stage:                                                                                                    |  |  |  |
|                      | <ul> <li><name applicant="" of=""></name></li> <li><role></role></li> <li>Date of Birth <yyyy dd="" mm=""></yyyy></li> <li>Mobile Number, Email ID and Phone Number as Contact details</li> <li>Bureau Name</li> <li>Decision as Approved, Referred or Declined</li> <li>Reason for the decision</li> </ul> |  |  |  |
| View More            | Click this button to view more details.<br>View More window appears.<br>Below fields appears in the View More window:<br>• Report ID<br>• Report Date<br>• Model Name<br>• Score<br>• Result<br>• Reasons                                                                                                   |  |  |  |

2. Click Next to navigate to the next data segment, after successfully capturing the data. The system will validate all mandatory data segments and data fields. If mandatory details are not provided, the system displays an error message for the user to take action. User will not be able to proceed to the next data segment, without capturing the mandatory data.

# 5.2 Manual Decision

The topic describes the manual decision process.

In this data segment user can change the applicant KYC status. **To perform manual debit assessment:** 

1. Click **Next** in previous screen to proceed with the next data segment, after successfully capturing the data.

The Manual Decision data segment appears.

| Manual Debit As                        | sessment - 006APP000005365         |                             |                                         | Application Info | Application Details | Customer 360         | Documents       | :: ×      |
|----------------------------------------|------------------------------------|-----------------------------|-----------------------------------------|------------------|---------------------|----------------------|-----------------|-----------|
| Bureau Information     Manual Decision | Manual Decision<br>Product Details |                             |                                         |                  |                     |                      |                 | Screen(2/ |
| <ul> <li>Keview</li> </ul>             | <u>111</u>                         | Account Type<br>IRA Savings | Product Name<br>IRA Savings Traditional |                  |                     |                      |                 |           |
|                                        | User Recommendation                |                             |                                         |                  |                     |                      |                 |           |
|                                        | Approve O Reject                   |                             |                                         |                  |                     |                      |                 |           |
|                                        |                                    |                             |                                         |                  |                     |                      |                 |           |
|                                        |                                    |                             |                                         |                  |                     |                      |                 |           |
|                                        |                                    |                             |                                         |                  |                     |                      |                 |           |
| Audit                                  |                                    |                             |                                         |                  | Cancel              | equest Clarification | Back Save and C | Jose Next |

#### Figure 5-2 Manual Decision

2. Select appropriate option to proceed for manual decision.

#### Table 5-2 Manual Decision

| Field Name          | Description                                                                                                    |
|---------------------|----------------------------------------------------------------------------------------------------|
| Product Details     | In this section displays the product details.                                                                                  |
| Image               | Displays the account type.                                                                                                    |
| Account Type        | Displays the type of account.                                                                                                  |
| Product Name        | Displays the product name.                                                                                                    |
| User Recommendation | Select the recommended option to change the debit decision<br>manually.<br>The available options are:<br>• Approve<br>• Reject |
| Reject Reason       | Select the reason for rejection the application.                                                                               |
| Remark              | Specify the remarks for manual debit decision.                                                                                 |

3. Proceed by clicking **Next** to move to the subsequent data segment once the data has been successfully captured. The system will verify all required data segments and fields. If any essential information is missing, an error message will be shown to prompt the user to address the issue. Users must complete the mandatory data before they can advance to the next segment.

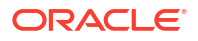

# 5.3 Summary

This topic describes summary of all the data segment.

The Summary displays the tiles for all the data segments in the Manual Debit Assessment stage. The tiles display the important details captured in the specified data segment. **To view the summary and submit the task**:

1. Click **Next** in previous screen to proceed with the next data segment, after successfully capturing the data.

The Summary screen is displayed

| Manual Debit As     | sessment - 006APP000005633                                                                 |                                  | Application Info | Application Details | Customer 360 | Documents | :: ×       |
|---------------------|--------------------------------------------------------------------------------------------|----------------------------------|------------------|---------------------|--------------|-----------|------------|
| OBureau Information | Review                                                                                     |                                  |                  |                     |              |           | Screen(3/3 |
| Manual Decision     | Bureau Information                                                                         |                                  |                  |                     |              |           |            |
| Review              | Application Decision<br>Referred                                                           |                                  |                  |                     |              |           |            |
|                     | Account Type<br>IRA Certificate of Deposit                                                 | Product Name<br>IRA CD with Roth |                  |                     |              |           |            |
|                     | Mr. Matt Chappell PRIMARY<br>Date of Birth - 1975-03-01<br>Email - shanti baliga@orade.com | Bureau Name<br>Equiføx           |                  |                     |              |           | Referred   |
|                     | Manual Decision                                                                            |                                  |                  |                     |              |           |            |
|                     | Application Decision<br>Referred                                                           | User Recommendation<br>Approve   |                  |                     |              |           |            |
|                     |                                                                                            |                                  |                  |                     |              |           |            |
|                     |                                                                                            |                                  |                  |                     |              |           |            |
|                     |                                                                                            |                                  |                  |                     |              |           |            |

Figure 5-3 Summary-Manual Debit Assessment

2. The user can view all the details captured under the given data segment. For more information on summary tiles, refer to the field description table below.

#### Table 5-3 Summary

| Data Segment       | Description                              |
|--------------------|------------------------------------------|
| Bureau Information | Displays the bureau information details. |
| Manual Decision    | Displays the manual decision details.    |

3. Proceed by clicking Next to move to the subsequent data segment once the data has been successfully captured. The system will verify all required data segments and fields. If any essential information is missing, an error message will be shown to prompt the user to address the issue. Users must complete the mandatory data before they can advance to the next segment.

# 6 Account Approval Stage

This topic describes the information on the various data segments to view the captured details and approve the application in the Account Approval stage

#### To approve an account opening:

- 1. Scan the records that appears in the Free Task list.
- 2. Click Acquire and Edit or Acquire from the Action column of the appropriate record. The Account Approval stage is displayed.

The Account Approval stage has the following data segments which user can only view:

- **Applicants** For detailed information, refer the Customer Information data segment in the Application Entry stage.
- Account Details For detailed information, refer the Account Details data segment in the Application Entry stage.
- **Beneficiary Details**: For detailed information, refer the Beneficiary Details data segment in the Application Entry stage.
- Interest and Charges Details: For details information, refer the Interest Details data segment in the Application Entry stage.
- **Terms and Conditions** For detailed information, refer the Terms and Conditions data segment in the Application Entry stage.
- Manual Decison:
- **Initial Funding Details:** For details information, refer the Initial Funding Details data segment in the Account Funding stage.

Refer below chapters for detailed information on data segment that are editable.

Approval Details

This topic provides the systematic instructions to view and approve the application.

Summary

This topic provides the systematic instructions to view the tiles for all the data segments of the Savings Account Origination Process.

# 6.1 Approval Details

This topic provides the systematic instructions to view and approve the application.

 Click Next in previosu data segment to proceed with the next data segment, after successfully capturing the data.

The Approval Details screen displays.

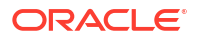

| Applicants           | Approval Details            |                       |                          | Screen(8/9 |
|----------------------|-----------------------------|-----------------------|--------------------------|------------|
| Account Details      | Applicant Name (Primary)    |                       |                          |            |
| Beneficiary Details  | Nathan A Park               |                       |                          |            |
| Interest and Charges | Account Type<br>IRA Savings | Account Branch<br>006 | Product Code<br>IRASAT   |            |
| Terms and Conditions | Product Name                | Host Product Code     | Host Product Description |            |
| Bureau Information   | IRA Savings Traditional     | CHKEZY                | CHKEZY                   |            |
| Manual Decision      | Approved                    |                       |                          |            |
| Approval Details     |                             |                       |                          |            |
| Stage Movement       |                             |                       |                          |            |
|                      |                             |                       |                          |            |
|                      |                             |                       |                          |            |

#### Figure 6-1 Approval Details

2. Specify the details in the relevant data fields.

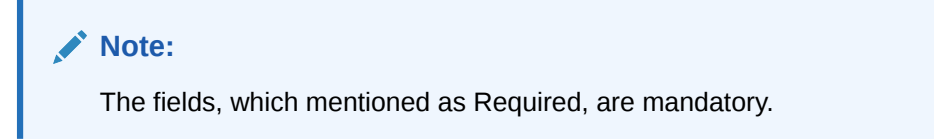

For more information on fields, refer to the field description table.

| Table 0-1 Approval Details - Field Descriptio | Table 6-1 | Approval | <b>Details - Field</b> | Description |
|-----------------------------------------------|-----------|----------|------------------------|-------------|
|-----------------------------------------------|-----------|----------|------------------------|-------------|

| Field                    | Description                                                                                                    |
|--------------------------|----------------------------------------------------------------------------------------------------|
| Applicant Name           | Displays the applicant name.<br><b>Note</b> : Displays the applicant name and role of the applicant<br><b>Primary,Joint,Guardian</b> etc. |
| Account Type             | Displays the account type.                                                                                                    |
| Account Branch           | Displays the account branch.                                                                                                    |
| Product Code             | Displays the product code.                                                                                                    |
| Product Name             | Displays the product name.                                                                                                    |
| Account Currency         | Displays the account currency.                                                                                                    |
| Host Product Code        | Displays the host product code mapped to the business product.                                                                            |
| Host Product Description | Displays the host product description mapped to the business product.                                                                     |
| User Recommendation      | Select the user recommendation.<br>Available options are:<br>• Approved<br>• Rejected                                                     |
| User Action              | Displays the user action based on user recommendation.                                                                                    |

3. Click **Next** to navigate to the next data segment, after successfully capturing the data. The system will validate all mandatory data segments and data fields. If mandatory details are not provided, the system displays an error message for the user to take action. User will not be able to proceed to the next data segment, without capturing the mandatory data.

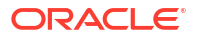

# 6.2 Summary

This topic provides the systematic instructions to view the tiles for all the data segments of the Savings Account Origination Process.

The Summary displays the tiles for all the data segments of the Savings Account Origination Process. The Tiles displays the important details captured in the specified data segment. It further allows to click on the specific tile to view the data segment and the details captured. You can additionally click on the data segment from the train on the left hand side to view the details of the data segment.

 Click Next in previous data segment to proceed with the next data segment, after successfully capturing the data.

The **Summary** screen displays.

| Account Approva      | l - 006APP000005365                                            |                                         | Application Info | Application Details | Customer 360 | Documents | - 11 ×   |
|----------------------|----------------------------------------------------------------|-----------------------------------------|------------------|---------------------|--------------|-----------|----------|
| Applicants           | Bureau Information                                             |                                         |                  |                     |              |           |          |
| Account Details      | Application Decision                                           |                                         |                  |                     |              |           |          |
| Beneficiary Details  | NO REFIELD                                                     |                                         |                  |                     |              |           |          |
| Interest and Charges | Account Type<br>IRA Savings                                    | Product Name<br>IRA Savings Traditional |                  |                     |              |           |          |
| Terms and Conditions |                                                                | n i su nga nasaran                      |                  |                     |              |           |          |
| Bureau Information   | Mr. Matt Chappell PRMARY                                       | Bursau Nama                             |                  |                     |              |           |          |
| ) Manual Decision    | Date of Birth - 1975-03-01<br>Email - shanti.baliga@oracle.com | Equifax                                 |                  |                     |              |           | Referred |
| Approval Details     |                                                                |                                         |                  |                     |              |           |          |
| Review               | Manual Decision                                                |                                         |                  |                     |              |           |          |
|                      | Application Decision<br>Referred                               | User Recommendation<br>Approve          |                  |                     |              |           |          |
|                      | Approval Details                                               |                                         |                  |                     |              |           |          |
|                      | Applicant Name (Primary)<br>Matt Chappell                      |                                         |                  |                     |              |           |          |
|                      | Account Type                                                   | Account Branch                          | Produ            | act Code            |              |           |          |
|                      | IRA Savings                                                    | 006                                     | IRAS             | AT                  |              |           |          |
|                      | Product Name                                                   | Host Product Code                       | Host             | Product Description |              |           |          |
|                      | IRA Savings Traditional                                        | CHKEZY                                  | CHKI             | EZY                 |              |           |          |
|                      | User Recommendation<br>Approved                                |                                         |                  |                     |              |           |          |
|                      |                                                                |                                         |                  |                     |              | 222/10/00 |          |

Figure 6-2 Summary-Account Approval

Each of these summary tiles are clickable and the user will have the option to view all the details captured under the given data segment.

For more information on fields, refer to the field description table.

 Table 6-2
 Summary - Account Approval - Field Description

| Data Segment                    | Description                                |
|---------------------------------|--------------------------------------------|
| Applicants                      | Displays the applicant details.            |
| Account Details                 | Displays the account details               |
| Beneficiary Details             | Displays the beneficiarydetails.           |
| Interest and Charges<br>Details | Displays the interest and charges details. |
| Terms and Conditions            | Displays the initial funding details.      |
| Bureau Information              | Displays the bureau information details.   |
| Manual Decision                 | Displays the manual decision details.      |
| Approval Details                | Displays the approval details.             |

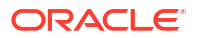

Supervisor can verify the KYC Verification status of the Customer from the Customer 360 in the Header. Only if the KYC Status is 'Success' will the application be allowed to proceed further. Click **Submit** to submit the Account Approval stage and proceed to submit the Account Opening request to Host.

 Click Submit to reach the OUTCOME, where the overrides, checklist and documents for this stage can be validated or verified. The Overrides screen is displayed.

Overrides are basically warnings that are raised during the business validations. User has to accept the overrides to proceed further. Alternatively, the user can go back and correct the data to ensure overrides do not arise.

3. Click Proceed Next. The Checklist screen is displayed.

Checklist configured in the business process for the business product is displayed here. Checklist are the check points that the user has to accept having confirmed.

- 4. Select the checkbox to accept the checklist.
- 5. Click Save & Proceed. The Outcome screen is displayed.
- 6. In the Outcome screen, select appropriate option from the Select to Proceed field.
- 7. Click Submit. The Confirmation screen is displayed.

On submission of this stage, the Workflow Orchestrator will automatically move this application to the next processing stage, **Account Create on Host** which has been automated. The account will be successfully created in Product Processer, if all the required validation is successful.

In case due to any error the account creation is rejected on Product Processer side, the application moves to the **Manual Retry Stage** 

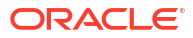

# 7 Account Funding Stage

This topic describes the process of initial funding of an account. In this stage user can provide initial funding details before opening an account.

In this stage user can provide initial funding details before opening an account.

This stage appears only if the **Fund Post Account Opening** toggle is not selected in the **Business Product Preference** data segment of the **Business Product Configuration** screen.

#### To add funding details:

- 1. Scan the records that appears in the Free Task list.
- Click Acquire and Edit or Acquire from the Action column of the appropriate record. The Account Funding stage is displayed.

The data segments appears as configured in business process. Refer below chapters for detailed information of each data segment.

Account Funding Details

This topic provides the systematic instructions to add the funding details post opening account is complete.

- Summary This topic provides the systematic instructions to view the tiles for all the data segments in the Account Funding stage.
- Global Actions

This topic provides the detailed on the actions that can be performed in all stages.

# 7.1 Account Funding Details

This topic provides the systematic instructions to add the funding details post opening account is complete.

In this data segment you can provide funding details to fund already created account. The Account Number and Account Name appears in the respective fields. **To add funding details:** 

 On acquiring the Account Funding task, the Account Funding Details data segment appears

The Account Funding Details screen displays.

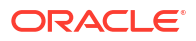

| Account Funding -       | 006APP000005365                            |                          | Application Info | Application Details | Customer 360 | Documents | :: ×        |
|-------------------------|--------------------------------------------|--------------------------|------------------|---------------------|--------------|-----------|-------------|
| Account Funding Details | Account Funding Details                    |                          |                  |                     |              |           | Screen(1/2) |
| Review                  | Account<br>006000003570 - MR Matt Chappell | Funding Mode  Fund Later |                  |                     |              |           |             |
|                         |                                            |                          |                  |                     |              |           |             |
|                         |                                            |                          |                  |                     |              |           |             |
|                         |                                            |                          |                  |                     |              |           |             |
|                         |                                            |                          |                  |                     |              |           |             |
|                         |                                            |                          |                  |                     |              |           |             |
|                         |                                            |                          |                  |                     |              |           |             |
|                         |                                            |                          |                  |                     |              |           |             |
|                         |                                            |                          |                  |                     |              |           |             |
|                         |                                            |                          |                  |                     |              |           |             |
|                         |                                            |                          |                  |                     |              |           |             |

Figure 7-1 Account Funding

- 2. From the **Funding Mode** list, select the appropriate option. The fields appears based on the selected funding mode.
- 3. Enter the details in the respective fields.

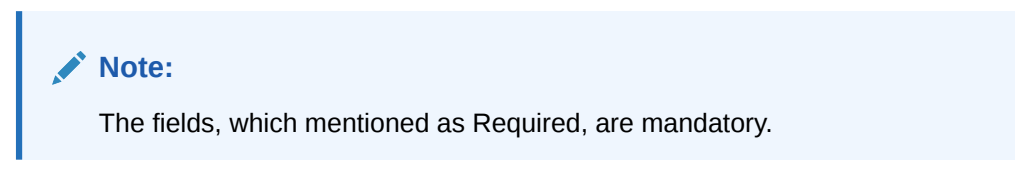

For more information on fields, refer to the field description table.

Table 7-1 Account Funding Details – Field Description

| Field          | Description                                                                                                    |
|----------------|----------------------------------------------------------------------------------------------------|
| Account        | Displays the generated account number for which the initial funding is credited along with the primary account holder name.                                                                                                    |
| Funding Mode   | <ul> <li>Specify the funding mode from the drop-down list.</li> <li>The available options are:</li> <li>Own Internal Account</li> <li>External Account (Finicity)</li> <li>Fund Later</li> <li>The options in this list appears based on Business Product Configuration screen.</li> </ul>                                                                                                    |
| Funding Amount | Specify the amount to be debited from the internal account to fund<br>the newly generated account.<br>The <b>Minimum Amount Value</b> maintained in the <b>Business Product</b><br><b>Preference</b> data segment of the <b>Business Product Details</b> screen<br>appears by default. The user can modify the auto populated amount.<br>The modified amount must be within the range set in the <b>Initial</b><br><b>Funding Threshold Preferences</b> section of the <b>Business Product</b><br><b>Details</b> screen. |

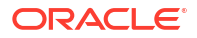

| Field                    | Description                                                                                                    |
|--------------------------|----------------------------------------------------------------------------------------------------|
| Account Number           | Specify or select the account number which is debited for transferring<br>the funds to newly opened account.<br>The internal current or saving accounts of the respective customer<br>appears for selection.<br>This field appears if the <b>Own Internal Account</b> option is selected<br>from the <b>Funding Mode</b> list.                                                                                                    |
| Account Name             | Displays the primary account holder name of the selected account.<br>This field appears if the <b>Own Internal Account</b> option is selected<br>from the <b>Funding Mode</b> list.                                                                                                    |
| Email Address            | <ul> <li>Displays the preferred communication email address of the primary customer. The finicity URL is send to this email ID for initiating the Finicity process to fetch the external account details.</li> <li>This field appears based on the below conditions:</li> <li>If the External Internal (Finicity) option is selected from the Funding Mode list.</li> <li>If the Customer Email option is select from the Finicity Mode drop-down list in the Origination Preferences screen.</li> </ul>                                                                                                    |
| Send Email To Customer   | Click this button to send the Finicity URL to the customer's email<br>address. The customer can login and click on the Finicity URL.<br>Futher the customer must select the desired bank and login using the<br>Net banking credentials. To initiate call for external account fund<br>transfer customer must select the desired account to fetch the<br>account details .<br>If the call is successful then the fields with the external account<br>appears in the <b>External Account Details</b> section.<br>This button appears based on the below conditions:                                                                          |
|                          | <ul> <li>If the External Internal (Finicity) option is selected from the Funding Mode list.</li> <li>If the Customer Email option is select from the Finicity Mode drop-down list in the Origination Preferences screen.</li> </ul>                                                                                                    |
| Initiate Finicity        | <ul> <li>Click this button to initiate finicity request. If the call is successful, then the finicity URL is generated appears in the field and the user can click the Globe icon Launch Finicity button to initiate the fund transfer Finicity process. The fields with the external account appears in the External Account Details section.</li> <li>This field appears based on the below conditions:</li> <li>If the External Internal (Finicity) option is selected from the Funding Mode list.</li> <li>If the Branch Visit option is select from the Finicity Mode drop-down list in the Origination Preferences screen.</li> </ul> |
| External Account Details | In this section user can view the status response from the Finicity<br>call. If the initiate call Finicity process is successful then below<br>mentioned fields of external account detail appears:<br>Account Holder<br>Account Type<br>Bank Name<br>Routing Number<br>Account Number<br>Account Balance<br>This section and fields appears if the External Internal (Finicity)<br>option is selected from the Funding Mode list.                                                                                                    |

 Table 7-1
 (Cont.) Account Funding Details – Field Description

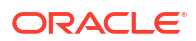

| Field  | Description                                                                                                    |
|--------|----------------------------------------------------------------------------------------------------|
| Status | Displays the fund transfer status of the transaction.<br>To view more information on the transaction status, click |

#### Table 7-1 (Cont.) Account Funding Details – Field Description

4. Proceed by clicking Next to move to the subsequent data segment once the data has been successfully captured. The system will verify all required data segments and fields. If any essential information is missing, an error message will be shown to prompt the user to address the issue. Users must complete the mandatory data before they can advance to the next segment.

# 7.2 Summary

This topic provides the systematic instructions to view the tiles for all the data segments in the Account Funding stage.

The Summary displays the tiles for all the data segments in the Account Funding stage. The tiles display the important details captured in the specified data segment.

1. Click **Next** in **Initial Funding Details** screen to proceed with the next data segment, after successfully capturing the data.

The Summary screen displays.

| Account Funding -       | - 006APP000005365                          |                            | Application Info     Application Details     Z Customer 360     Documents | ;; ×         |
|-------------------------|--------------------------------------------|----------------------------|---------------------------------------------------------------------------|--------------|
| Account Funding Details | Review<br>Account Funding Details          |                            |                                                                           | Screen(2/2)  |
|                         | Account<br>006000003570 - MR Matt Chappell | Funding Mode<br>Fund Later |                                                                           |              |
|                         |                                            |                            |                                                                           |              |
|                         |                                            |                            |                                                                           |              |
|                         |                                            |                            |                                                                           |              |
|                         |                                            |                            |                                                                           |              |
|                         |                                            |                            |                                                                           |              |
|                         |                                            |                            |                                                                           |              |
|                         |                                            |                            |                                                                           |              |
| Audit                   |                                            |                            | Cancel Request Clarification Back Save and                                | Close Submit |

Figure 7-2 Summary

The user can view all the details captured under the given data segment. For more information on fields, refer to the field description table.

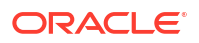

#### Table 7-2 Summary - Account Funding – Field Description

| Data Segment    | Description                   |
|-----------------|-------------------------------|
| Account Details | Displays the account details. |

 Click Submit to reach the OUTCOME, where the overrides, checklist and documents for this stage can be validated or verified. The Overrides screen is displayed.

Overrides serve as alerts triggered during business validation processes. To continue, the user must accept these overrides. Alternatively, the user has the option to return and amend the data to prevent the occurrence of overrides. If an override is present, click on **Accept Overrides & Proceed** to move forward.

3. Click Proceed Next. The Checklist screen is displayed.

Checklist configured in the business process for the business product is displayed here. Checklist are the check points that the user has to accept having confirmed.

- Select the checkbox to accept the checklist. Click Save & Proceed. The Outcome screen is displayed.
- 5. In the **Outcome** screen, select appropriate option from the **Select to Proceed** field.
  - Select the **Proceed** to proceed with the application. By default this option is selected. It will logically complete the **Account Funding Stage** for the loan application. The Workflow Orchestrator will automatically move this application to the next processing stage, **Underwriting.** The stage movement is driven by the business configuration for a given combination of **Process Code**, Life Cycle and Business Product Code.
  - Select the Return to Overdraft Limit Details to return to overdraft limit details stage, the system generate the Overdraft Limit Details stage that appears in Free Task to acquire and edit.
  - Select the Return to Application Entry to return to application entry stage. The system generates the Application Entry task that appears in Free Task to acquire and edit.
  - Select the **Reject by Bank** to reject the submission of this application. The application is terminated, and an email is sent to the borrower or customer with a rejection advice.
- 6. Click Submit. The Confirmation screen is displayed.

On successful submission the above pop-up appears and displays the next stage in which the application has moved. Application Reference Number and the Process Reference Number is also displayed.

7. Click **Close** to close the window.

OR

Click **Go to Free Task**. The system successfully moves the Application Reference Number along with the sub process reference numbers [Saving Account] to the Underwriting on Host stage.

#### Note:

This application is available in the FREE TASK list. The user who has the access rights will be able to acquire and proceed with the next processing stage of the application. The following notification will be sent to the user, if application is initiated from assisted channel, and to the Oracle Banking Digital Experience customer, if application is initiated from self-service.

# 7.3 Global Actions

This topic provides the detailed on the actions that can be performed in all stages.

This section appears are the top of the right pane and is applicable for all the account opening stage. You can add, edit, view or delete the information from the respective section.

Below are the list of global actions:

- Application Info In this section you can view the application number along with its product name.
- Customer 360 In this section you can view the list of customers involved in the application.
- Application Details In this section you can view the detailed information of an application, such as basic details, application status, applicant details that are involved, clarification details and advices details.
- Remarks

•

In this section you can view or the post the remarks.

Documents

In this section you can upload the document and also view the already uploaded documents.

Advices

You can view the advices that are shared with customer. Advices are generated post Application Entry stage is submitted.

- Condition and Convenants You capture conditions and convenants details for the loan applications.
- Solicitor Details You can add the solicitor details using this section.
- Clarification Details
   In this section you can request for clarifications.

## 7.3.1 Application Info

In this section you can view the application number along with its product name.

• Click the Application Info button to view the details.

The **Application Info** screen appears with the Application Number and Business Product fields.

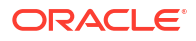

#### Figure 7-3 Application Info

#### Application Info

 $\times$ 

| Application Number             |
|--------------------------------|
| 006APP000127742                |
| Business Product               |
| Normal Simple Fixed Deposit US |

## 7.3.2 Customer 360

In this section you can view the list of customers involved in the application.

The seperate tiles of all the customers involved in the application appears. You can click on the respective customer tile to view the 360 degress details of that customer.

1. Click Customer 360 to view the list of customer involved in the application.

The Customer 360 screen is displayed.

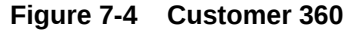

# KYC Compliant Image: Compliant Mr. Customer ID O06003393 Signature Image: Contact Mobile Number +44 8448030163 Email ID abc@h.com Contaction 1-3390/12, 61, New Street, Chennai, GB, 610014

Customer 360

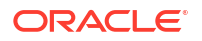

The customer title comprises of below details:

- <Applicant Role>
- <KYC Status>
- <Applicant Image>
- <First Name, Middle Name, Last Name>
- <Title>
- Customer ID
- Signature
- Contact
- Communication
- 2. Select the specific Customer ID to view their Mini Customer 360. The CIF Numbers are populated in the Customer 360 screen only post the CIF number has been keyed in the Applicant data segment.

## 7.3.3 Application Details

In this section you can view the detailed information of an application, such as basic details, application status, applicant details that are involved, clarification details and advices details.

You can also track and launch the respective stage of the application. **To view the application details:** 

1. Click Application Details to view the application details .

The Application Details screen is displayed.

| Application Details                                                                                     |                                 |                                |                                                                                                    |                                        |                                            |                                     |                               |                                                     |                           |                    |                                     |
|----------------------------------------------------------------------------------------------------|---------------------------------|--------------------------------|----------------------------------------------------------------------------------------------------|----------------------------------------|--------------------------------------------|-------------------------------------|-------------------------------|-----------------------------------------------------|---------------------------|--------------------|-------------------------------------|
| olication Number<br>IGAPPODO128197<br>Classic Home Loan Related 1                                       | Task                            | Аррік<br>30/3/                 | zation Date<br>(2018, 12:00 AM                                                                                                    |                                        | Channel<br>RPM                             |                                     |                               | Source by<br>AWADHESHI                              |                           | Priority<br>Medium |                                     |
| Application Entry Application Entry<br>In Progress Pending                                              | ichment Underwriting<br>Fending | (4)<br>Assessment M<br>Pending | ③<br>Narrual Credit Assessment<br>Pending                                                                                                    | ©<br>Manual Credit Decision<br>Peofing | ت)<br>Account Parameter Setup S<br>Peeding | ③<br>kupervisor Approval<br>Pendlag | 3<br>Offer Issue C<br>Pending | (5)<br>iustomer Offer Accept/Reject Post<br>Pending |                           | Acquire & Edit     | Task Acquire Task View Stage Detail |
| User ID Assigned                                                                                        |                                 |                                |                                                                                                    | Stage Start Date<br>30/3/2018, 12:     | DO AM                                      |                                     |                               | Time<br>O da                                        | Spent<br>Is 0 hours 0 min |                    |                                     |
| Inpertent Accesses Opening Dates<br>(1) March 2020<br>289 - 99000<br>289 - 99000<br>289 A O Rouss O min |                                 |                                | Read and a constraint of the second second s | rt Mary                                |                                            |                                     |                               |                                                     |                           |                    |                                     |
| View Clarification Details                                                                              |                                 |                                |                                                                                                    |                                        |                                            |                                     |                               |                                                     |                           |                    |                                     |
| Advices                                                                                                 | Event o                         |                                |                                                                                                    | Recipients                             | Mode of Del                                | IVERV o                             |                               | Delivery Details                                    |                           | Status Details     | Action o                            |
| LoanApplication                                                                                         | Loan Applic                     | ation Entry                    |                                                                                                    |                                        |                                            |                                     |                               |                                                     |                           | 6                  | © ±                                 |
| LoanApplication                                                                                         | Loan Under                      | writing                        |                                                                                                    |                                        |                                            |                                     |                               |                                                     |                           | 6                  | © ±                                 |
| OfferSchedule                                                                                           | Offer Issue                     |                                |                                                                                                    |                                        | EMAJL                                      |                                     |                               | Justice Kreiger@vahoo.com                           |                           | 8                  | © ±                                 |

Figure 7-5 Application Details

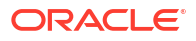

| pplication Number<br>06APP000128197                                                                                                    |                                                   |                                             |                                              |                                                                                                    |                                     |                               |                          |                        |                                       |                                    |                     |                                 |
|----------------------------------------------------------------------------------------------------|---------------------------------------------------|---------------------------------------------|----------------------------------------------|----------------------------------------------------------------------------------------------------|-------------------------------------|-------------------------------|--------------------------|------------------------|---------------------------------------|------------------------------------|---------------------|---------------------------------|
|                                                                                                    |                                                   |                                             | Applici<br>30/3/                             | ation Date<br>2018, 12:00 AM                                                                                                    |                                     | Chann<br>RPM                  | nel (                    |                        | Source by<br>AWADHESH                 |                                    | Priority<br>Medium  |                                 |
| Classic Home Loan                                                                                                    | Related Task                                      |                                             |                                              |                                                                                                    |                                     |                               |                          |                        |                                       |                                    |                     |                                 |
| age Details                                                                                                    |                                                   |                                             |                                              |                                                                                                    |                                     |                               |                          |                        |                                       |                                    |                     |                                 |
| 0                                                                                                    | (2)                                               | (3)                                         | (4)                                          | (5)                                                                                                    | (6)                                 | (7)                           | (1)                      | ()                     | (10)                                  |                                    |                     |                                 |
| Application Entry App                                                                                                    | plication Enrichment                              | Underwriting                                | Assessment M                                 | anual Credit Assessment                                                                                                    | fanual Credit Decision              | Account Parameter Setup       | Supervisor Approval      | Offer Issue            | Sustomer Offer Accept/Reject          | ost                                | Acquire & Edit Task | Acquire Task View Stage Details |
| In Progress                                                                                                    | Pending                                           | Pending                                     | Pending                                      | Pending                                                                                                    | Pending                             | Pending                       | Peoding                  | Pending                | Pending                               |                                    |                     |                                 |
| Iser ID Assigned                                                                                                    |                                                   |                                             |                                              |                                                                                                    | Stage Start Date<br>30/3/2018, 12:0 | D AM                          |                          |                        |                                       | Time Spent<br>O days O hours O min |                     |                                 |
| <ul> <li>Al Generated Text<br/>Rose Mary, who is 32 i<br/>property. Rose Mary h</li> </ul>                                                                                                    | and married, has applie<br>has an 750 observation | d for a loan of £498<br>score. The loan amo | .000 with a repaymer<br>sunt is E498.000 and | nt plan of 150 months. Her net n<br>the institution ranking is 0.0.                                                                                                    | ionthly income is £5.000 an         | d her expenses are £2.000. Is | saving her with a monthi | y surplus of E5.000. 1 | ihe plans to use the loan to purchase | ,                                  |                     |                                 |
| Completeness Time                                                                                                    | cliness Approval Probabi                          |                                             |                                              |                                                                                                    |                                     |                               |                          |                        |                                       |                                    |                     |                                 |
| sk Analysis Repo                                                                                                    | ort                                               |                                             | have been at CB1                             | 0.408.000                                                                                                    | -1 120                              |                               |                          |                        |                                       |                                    |                     |                                 |
| ose indry, who is 52 yes<br>ose Mary has a net inc                                                                                                    | ers wo and married,<br>come of GBP 50.000         | and an asset va                             | lue of GBP 500.00                            | <ol> <li>Her credit score is 750.</li> </ol>                                                                                                    | ind she has no existing             | loan payments.                |                          |                        |                                       |                                    |                     |                                 |
| e would consider this                                                                                                    | application to be low                             | risk.                                       |                                              |                                                                                                    | in chirag                           |                               |                          |                        |                                       |                                    |                     |                                 |
| ar decision is based on                                                                                                    | n the fact that Rose M                            | /ary has a health                           | y financial profile                          | with sufficient income, a po                                                                                                    | sitive credit history, and          | no existing debt.             |                          |                        |                                       |                                    |                     |                                 |
| e would recommend a                                                                                                    | approving this loan a                             | pplication subject                          | t to meeting the re                          | emaining internal requirem                                                                                                    | ents.                               |                               |                          |                        |                                       |                                    |                     |                                 |
| aluations:                                                                                                    |                                                   |                                             |                                              |                                                                                                    |                                     |                               |                          |                        |                                       |                                    |                     |                                 |
| Collateral: High                                                                                                    | 1                                                 |                                             |                                              |                                                                                                    |                                     |                               |                          |                        |                                       |                                    |                     |                                 |
| <                                                                                                    |                                                   |                                             |                                              |                                                                                                    |                                     |                               |                          |                        |                                       |                                    |                     |                                 |
| In Progress                                                                                                    |                                                   |                                             |                                              | Primary NYC Cam                                                                                                    | alient                              |                               |                          |                        |                                       |                                    |                     |                                 |
|                                                                                                    |                                                   |                                             |                                              | 2001-7                                                                                                    |                                     |                               |                          |                        |                                       |                                    |                     |                                 |
| Expected Account Openin<br>11 Merch 2018                                                                                                    | ng Date                                           |                                             |                                              | (E)                                                                                                    |                                     |                               |                          |                        |                                       |                                    |                     |                                 |
| Expected Account Openin<br>31 Merch 2018<br>Loan Amount<br>GBP 498000                                                                                                    | ng Date                                           |                                             |                                              | Rose Alber                                                                                                    | t Mary                              |                               |                          |                        |                                       |                                    |                     |                                 |
| Expected Account Openia<br>31 Merch 2018<br>Loan Amount<br>GBP 498000<br>Total Time Spent<br>0 days 0 hours 0 min                                                                                                    | ng Date                                           |                                             |                                              | Rose Albert                                                                                                    | t Mary                              |                               |                          |                        |                                       |                                    |                     |                                 |
| Expected Account Openin<br>Merch 2018<br>Loan Ameunt<br>GBP 498000<br>Total Time Spent<br>O deys O hours O min                                                                                                    | ng Dute                                           |                                             |                                              | Rose Albert<br>MR<br>Customer 360                                                                                                    | t Mary                              |                               |                          |                        |                                       |                                    |                     |                                 |
| Expected Account Openi<br>31 Merch 2018<br>Loan Amerint<br>GBP 498000<br>Total Time Spent<br>0 deys 0 hours 0 min                                                                                                    | ng Date                                           |                                             |                                              | Rose Albert<br>MR<br>Customer 560<br>Date of Birth<br>1985-05-21                                                                                                    | t Mary                              |                               |                          |                        |                                       |                                    |                     |                                 |
| Expected Account Openi<br>31 March 2018<br>Loan Amount<br>GBP 498000<br>Total Time Spent<br>O deys O hours O min                                                                                                    | ng Date                                           |                                             |                                              | Rose Albert<br>MR<br>Customer 360<br>Des of Birth<br>1985-05-21<br>Mobile<br>46440(2014)                                                                                                    | t Mary                              |                               |                          |                        |                                       |                                    |                     |                                 |
| Expected Account Openi<br>31 March 2018<br>Loan Amount<br>Gep 498000<br>Total Time Spent<br>O days O hours O min                                                                                                    | ng Date                                           |                                             |                                              | Rose Albert<br>MR<br>Customer 360<br>Des of Birth<br>Tre5-05-21<br>Mobile<br>4 84480300163<br>Email                                                                                                    | t Mary                              |                               |                          |                        |                                       |                                    |                     |                                 |
| Expected Account Openia<br>31 Metric 2018<br>Joan Amerent<br>38P 498000<br>Total Time Spent<br>J deys O hours O min                                                                                                    | ng Date                                           |                                             |                                              | Rose Albert<br>MR<br>Customer 360<br>Data of Birch<br>1985/05-21<br>Mobile<br>44 84480300163<br>Emil<br>Birch Birch                                                                                                    | t Mary                              |                               |                          |                        |                                       |                                    |                     |                                 |
| Espected Account Openia<br>11 Metch 2018<br>Coan Amerunt<br>ESP 499000<br>forst Time Spent<br>Olegy O hours O min                                                                                                    | ng Date                                           |                                             |                                              | Rose Albert<br>MR<br>Customer 360<br>Dass of Birm<br>44 840050145<br>Email<br>adc gift com<br>Cilonabert<br>Obsoo3397                                                                                                    | t Mary                              |                               |                          |                        |                                       |                                    |                     |                                 |
| Espected Account Openia<br>31 Merch 2018<br>Long Amount<br>GBP 499000<br>Total Time Spect<br>D days O hours O min                                                                                                    | ng Date                                           |                                             |                                              | Rose Alber<br>Ma<br>Customer 400<br>Date of Binh<br>1985-05-21<br>Mathematical<br>44-84-8050485<br>Mathematical<br>Biologia Com                                                                                                    | t Mary                              |                               |                          |                        |                                       |                                    |                     |                                 |
| Espected Account Openia<br>Mech 2018<br>Loon Amount<br>BP 498000<br>from Time Speet<br>D days O hours O min<br>View Clarification<br>Advices                                                                                                    | ng Data<br>n Details                              |                                             |                                              | Reseabler<br>Are<br>Base of Binh<br>1985-05-21<br>Mark Bakedoorde<br>Ad Bakedoorde<br>Colorogation                                                                                                    | t Mary                              |                               |                          |                        |                                       |                                    |                     |                                 |
| Espectral Account Open<br>19 Merch 2018<br>(San Amout<br>Ber 499000<br>That Then Spen<br>Orleys O Hours O min<br>Orleys O Hours O min<br>Advices<br>Halve Clarification                                                                                                    | ng Dota                                           | Event o                                     |                                              | Research and a constraint of the second second seco                                                                                                    | t Mary<br>Recipients o              | Mode of I                     | Defwery c                |                        | DeherpErsk c                          |                                    | Danu Denk ;         | Atten :                         |
| Epertal Access Open<br>31 Metro 2018<br>84 Heppol<br>That The Spert<br>Open O House Omin<br>Advices<br>Noke Name o<br>canApplication                                                                                                    | ng Dota                                           | Event o                                     | tion Entry                                   | Latine 200<br>Latine 200<br>Latine | t Mary<br>Recidents o               | Node of                       | Delvery c                |                        | Delivery Details 0                    |                                    | Dens Creats ;       | Action :<br>© ف                 |
| Egential Account Open<br>31 Merch 2018<br>Merch 2018<br>Merch 20 | ng Dax.                                           | Event o<br>Loan Applica                     | tion Entry                                   | Received and a second and a second and a second and a second and a second and a second and a second and a second a secon                                                                                                    | t Mary<br>Recipients ©              | Mode of                       | Delvery c                |                        | DelweyDeals g                         |                                    | Dina Seek :<br>En   | متعد :<br>ف ف<br>ف ف            |

#### Figure 7-6 Application Details

The **Application Details**screen displays separate cards for various products initiated as part of the single application. For more information on fields, refer to the field description table below.

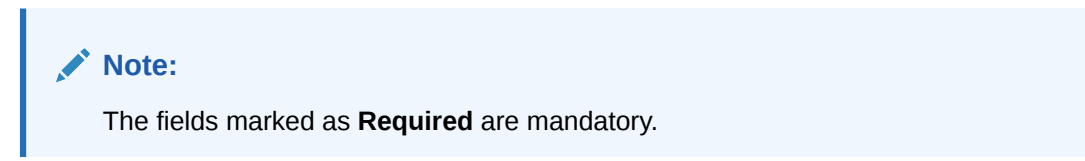

#### Table 7-3 Application Details – Field Description

| Field              | Description                                                        |
|--------------------|--------------------------------------------------------------------|
| Application Number | Displays the application number.                                   |
| Application Date   | Displays the date and time on which the application was initiated. |
| Source By          | Displays the name of the user who has sourced the application.     |
| Channel            | Displays the channel name.                                         |
| Priority           | Displays the priority of the application.                          |
|                    | • High                                                             |
|                    | Medium                                                             |
|                    | • Low                                                              |

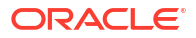

| Field                               | Description                                                                                                    |
|-------------------------------------|----------------------------------------------------------------------------------------------------|
| <product name=""></product>         | Displays the product name.<br>In case on multiple product, different tabs appears with the<br>respective product name. You can click the product names to view<br>the respective application details.                                                                                                    |
| Stage Details                       | <ul> <li>In this section, all account opening stages appears with the status name and it's chronological order of the stage in the process. You can click the number to perform below actions on the appeared stages:</li> <li>Acquire &amp; Edit Task : Click this button to acquire and edit the selected stage.</li> <li>Acquire TaskClick this button to acquire the selected stage. You can edit it later.</li> <li>View Stage Details: Click this button to view the stage details.</li> </ul>                                                                                                    |
| User ID Assigned                    | Displays the <b>User ID</b> of the user currently working on the product process.<br><b>Note</b> : This field appears blank, in case the product process task is not acquired by any user.                                                                                                    |
| Stage Start Date                    | Displays the start date of the current stage. It also display time in hours, mins and seconds.                                                                                                    |
| Time spent                          | Displays the days, hours and mins spent on the current selected stage.                                                                                                    |
| AI Generated Text                   | Displays the AI generated description of the product. This section<br>appears if the <b>Enable AI</b> toggle is selected in the <b>Origination</b><br><b>Preferences</b> screen.<br>This section also describes the product insights such as <b>Risk</b> ,<br><b>Completeness</b> , <b>Timelines</b> and <b>Approval Probability</b> This data is<br>generated analyzed based on captured application details. This<br>content is populated as configured in Large Language Model.                                                                                                    |
| <application tile=""></application> | <ul> <li>In this tile you can view the application specific details.</li> <li>Below field appears in this tile with respective details: <ul> <li><status application="" of="" the=""> : Displays the current stage of the application</status></li> </ul> </li> <li>Expected Account Opening Date : Displays the date on which the account is opened. This field appears once the account opening process is completed.</li> <li>Account Number: Displays the account number. This field appears once the account opening process is completed.</li> <li>Expected Account Opening Date: Displays the date on which the account will be opening Date: Displays the date on which the account will be opened.</li> <li><amount>: Displays the value based on the product. For example: <ul> <li>For the loan account opening application, the label of this field appears as Loan Amount.</li> <li>For the saving, term deposit and current account opting application. the label of this field appears as Initial Funding Amount.</li> <li>For the saving, certificate of deposit and current account opting application. the label of this field appears as Initial Funding Amount.</li> </ul> </amount></li> </ul> |

Table 7-3 (Cont.) Application Details – Field Description

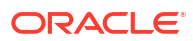

| Field                                      | Description                                                                                                    |
|--------------------------------------------|----------------------------------------------------------------------------------------------------|
| <applicant details="" tile=""></applicant> | <ul> <li>In this tile you can view the applicant details. Separate tiles appears for all the applicants that are involved in the application. Below field appears with the respective applicant details:</li> <li>Role of the Applicant</li> <li>Applicant Image</li> <li>Applicant Name</li> <li>Title</li> <li>Customer 360 : Click this link to view the 360 degress view of the customer information. The Customer 360 screen appears with the details. Based on the customer type, refer the Retail 360 User Guide and Corporate 360 User Guide from the party section.</li> <li>Date of Birth</li> <li>Mobile Number</li> <li>Email ID</li> <li>CIF Number</li> </ul> |
| View Clarification Details                 | In this section you can view the clarification history.<br>Below fields appear with the details:<br>ID<br>Subject<br>Raised By<br>Date<br>Status<br>Status updated on<br>On the click of the respective record the user can view the<br>clarification content.                                                                                                    |
| Advices                                    | <ul> <li>In this section you view the advices generated in the process of account opening.</li> <li>Below fields appear with the details:</li> <li>Advice Name</li> <li>Event: Displays the stage name on which the advice is generated.</li> <li>Recipients</li> <li>Mode of Delivery</li> <li>Delivery Details</li> <li>Status Details</li> <li>Actions: You can View or Download the advices.</li> </ul>                                                                                                    |
| Related Task                               | <ul> <li>In this section you can view the stages involved in process of application.</li> <li>The below fields are appear with details:</li> <li>Product Processor: Displays the product which integrated with OBPY.</li> <li>Process Name</li> <li>Process Reference Number</li> <li>Stage</li> <li>Status</li> </ul>                                                                                                    |

#### Table 7-3 (Cont.) Application Details – Field Description

2. Click  $\stackrel{\times}{-\!\!-\!\!-}$  to close window.

ORACLE

## 7.3.4 Remarks

In this section you can view or the post the remarks.

 Click Remarks to update any remarks that you want to post for the application that you are working on.

The **Remarks** screen is displayed.

Figure 7-7 Remarks

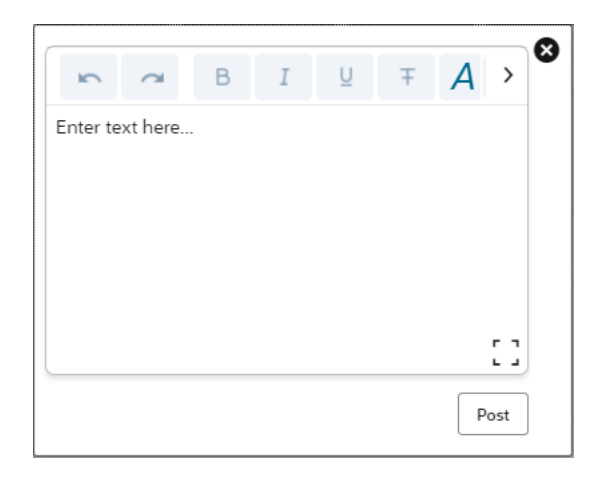

Remarks posted are updated with your User ID, Date, and are available to view in the next stages for the users working on that application.

### 7.3.5 Documents

In this section you can upload the document and also view the already uploaded documents.

**1**. Click **Documents** button to upload the documents linked for the stage.

The Documents screen is displayed.

Figure 7-8 Documents

| Documents          |                      |                       |             |         |               |         |          | ×      |
|--------------------|----------------------|-----------------------|-------------|---------|---------------|---------|----------|--------|
| + Add Document     |                      |                       |             |         |               |         |          |        |
| Document Type *    | Document Code *      | Document Title *      | Description | Remarks | Expiry Date * | Details | Document | Action |
| Birth Date Proof   | Passport Front Side  | Passport-Birth date   |             |         | 6/10/2031     | ₽       |          | 団      |
| Birth Date Proof 🔹 | Passport Back Side 🔹 | Passport - Birth Date |             |         | 6/10/2031     |         | Ţ        | ⊡ √    |

2. Specify the details in the relevant data fields. For more information on fields, refer to the field description table.

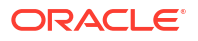

| Field                | Description                                                                                                    |  |  |
|----------------------|----------------------------------------------------------------------------------------------------|--|--|
| Document Type        | Select the document type.                                                                                                    |  |  |
| Document Code        | Select the document code.                                                                                                    |  |  |
| Document Title       | Specify the document title.                                                                                                    |  |  |
| Document Description | Specify the description for the document.                                                                                                    |  |  |
| Remarks              | Specify the remarks for the document.                                                                                                    |  |  |
| Expiry Date          | Select the document expiry date.                                                                                                    |  |  |
| Details              | <ul> <li>Click the details icon to view below details of the documents:</li> <li>Uploaded Time: Displays the uploaded date and time of the document in hours and mins.</li> <li>Uploaded By: Displays the user name who uploaded the</li> </ul>                                                                                                    |  |  |
|                      | document .                                                                                                    |  |  |
|                      | <ul> <li>Stage Uploaded: Displays the stage name on which the<br/>document is uploaded.</li> </ul>                                                                                                    |  |  |
| Document             | Click  to select the document from machine to upload. You can remove the uploaded document before saving the record from the Action column. Post saving the record you must delete the record to remove the document. Below actions are perfrom on the uploaded document  You can preview already uploaded document.  You can download already uploaded document. |  |  |
| Actions              | <ul> <li>You can perfrom below actions on the added record:</li> <li>Click to save the record.</li> <li>Click to delete the record.</li> </ul>                                                                                                    |  |  |

#### Table 7-4 Upload Document – Field Description

#### Note:

Ensure that mandatory documents are uploaded, as the system will validate the same during the stage submission.

Mandatory documents can only be deleted in the same stage where it is uploaded.

Non-mandatory documents can be deleted in any stage.

# 7.3.6 Advices

You can view the advices that are shared with customer. Advices are generated post Application Entry stage is submitted.

• Click **Advices** to view the advice linked for the stage.

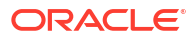

The Advices screen is displayed.

#### Figure 7-9 Advices

| Generate  | d Advices                                                  | 8 |
|-----------|------------------------------------------------------------|---|
| No items  | to display.                                                |   |
| Advices ! | Mapped for Current Stage                                   |   |
| PDF       | TDApplication<br><b>Description:</b> RPM-<br>TDApplication | 0 |

The system will generate the advice on submission of the stage. For Application Entry stage of Product, no advice is configured.

## 7.3.7 Condition and Convenants

You capture conditions and convenants details for the loan applications.

In this section you can add, edit and remove the condition and convenant details .

#### Conditions

The Conditions are stipulations and constraints recorded in a contract to restrict the usage of funds, in order to ensure proper utilization of funds for the specified purposes and to adhere to a stipulated schedule.

#### To add conditions:

 From the More option, click the Conditions & Covenants to add or remove the conditions details.

The Conditions & Covenants page appears.

#### Figure 7-10 Conditions

#### **Conditions & Covenants**

| Conditions           |             |        |          |                   |        |
|----------------------|-------------|--------|----------|-------------------|--------|
| + Add Condition      |             |        |          |                   |        |
| Entity * Entity ID * | Condition * | Type * | Status * | Action            |        |
| No data to display.  |             |        |          |                   |        |
| Covenants            |             |        |          |                   |        |
| + Add Covenant       |             |        |          |                   |        |
| Entity * Entity ID * | Covenant *  | Type * | Status * | Monitoring Type * | Action |
| No data to display.  |             |        |          |                   |        |

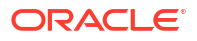

2. Click Add Condition to add new conditions.

#### OR

Click **Remove** to remove already added conditions.

3. Enter the relevant details.

Table 7-5 Conditions – Field Description

| Field     | Description                                                                                                    |  |  |  |  |
|-----------|----------------------------------------------------------------------------------------------------|--|--|--|--|
| Entity    | Select the entity on which you want to set condition.                                                                                                    |  |  |  |  |
|           | The available options are                                                                                                    |  |  |  |  |
|           | • Party                                                                                                    |  |  |  |  |
|           | Collateral                                                                                                    |  |  |  |  |
|           | Account                                                                                                    |  |  |  |  |
| Entity ID | Select the entity ID from the list. The options in the list appears based on the entity selected in the <b>Entity</b> field.                                                              |  |  |  |  |
| Condition | Specify the conditions for the selected entity.                                                                                                    |  |  |  |  |
| Туре      | Select the type when the conditions must be complied.                                                                                                    |  |  |  |  |
|           | The available options are                                                                                                    |  |  |  |  |
|           | • <b>Pre Disbursement</b> : If you select this option then the selected conditions have to be complied prior with the account opening and loan disbursement.                              |  |  |  |  |
|           | • <b>Post Disbursement</b> : If you select this option then the selected conditions occur and are supposed to be complied post loan disbursement. This conditions are manually monitored. |  |  |  |  |
| Status    | Select the status of the condition.                                                                                                    |  |  |  |  |
|           | The available options are                                                                                                    |  |  |  |  |
|           | • Open                                                                                                    |  |  |  |  |
|           | Complied                                                                                                    |  |  |  |  |
| Actions   | You can perfrom below actions on the added record:                                                                                                    |  |  |  |  |
|           | Click to save the record.                                                                                                    |  |  |  |  |
|           | Click to delete the record.                                                                                                    |  |  |  |  |

4. Click **OK**. The conditions are saved.

#### Note:

All the fields appears with the selected options in tabular format. You can edit the details on clicking the added row.

#### Convenants

Often there are restrictions on borrowers while extending credit facilities. Sometimes, a borrower promises certain future acts to assure the lender that the conduct of business dealings is fair, healthy and in accordance with the best practices. The purpose of covenant is to assist the lender to ensure the health of loan facilities does not deteriorate suddenly or unexpectedly before maturity.

#### To add convenants:

5. From the **More** option, click **Conditions & Covenants** to add or remove the covenants details.

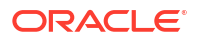

#### The Conditions & Covenants page appears.

#### Figure 7-11 Covenants

**Conditions & Covenants** 

| Conditions           |             |        |          |                   |        |
|----------------------|-------------|--------|----------|-------------------|--------|
| + Add Condition      |             |        |          |                   |        |
| Entity * Entity ID * | Condition * | Type * | Status * | Action            |        |
| No data to display.  |             |        |          |                   |        |
| Covenants            |             |        |          |                   |        |
| + Add Covenant       |             |        |          |                   |        |
| Entity * Entity ID * | Covenant *  | Type * | Status * | Monitoring Type * | Action |
| No data to display.  |             |        |          |                   |        |

6. Click Add to add new convenants.

#### OR

Click **Remove** to remove already added convenants.

7. Enter the relevant details.

#### Table 7-6 Covenants – Field Description

| Field           | Description                                                                                                    |  |  |
|-----------------|----------------------------------------------------------------------------------------------------|--|--|
| Entity          | Select the entity on which you want to set convenants.<br>The available options are<br>• Party<br>• Collateral<br>• Account                                             |  |  |
| Entity ID       | Select the entity ID from the list. The options in the list appears based on the entity selected in the <b>Entity</b> field.                                            |  |  |
| Convenants      | Specify the convenants for the selected entity.                                                                                                    |  |  |
| Туре            | <ul> <li>Select the type when the convenants must be complied.</li> <li>The available options are</li> <li>Financial</li> <li>Reporting</li> <li>Undertaking</li> </ul> |  |  |
| Status          | Select the status of the convenants.<br>The available options are<br>• Open<br>• Complied                                                                               |  |  |
| Monitoring Type | Select the monitoring type for the convenant.<br>The available options are:<br>• Fixed<br>• Periodic<br>• Ongoing                                                       |  |  |

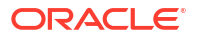
| Table 7-6 | (Cont.) | Covenants - F | Field | Description |
|-----------|---------|---------------|-------|-------------|
|-----------|---------|---------------|-------|-------------|

| Field   | Description                                                                                                    |  |  |
|---------|----------------------------------------------------------------------------------------------------|--|--|
| Actions | <ul> <li>You can perfrom below actions on the added record:</li> <li>Click to save the record.</li> <li>Click to delete the record.</li> </ul> |  |  |

8. Click **OK**. The covenants are saved.

#### Note:

All the fields appears with the selected options in tabular format. You can edit the details on clicking the added row.

## 7.3.8 Solicitor Details

You can add the solicitor details using this section.

A solicitor is a legal practitioner who traditionally deals with most of the legal matters in some jurisdictions. A person must have legally-defined qualifications, which vary from one jurisdiction to another, to be described as a solicitor and enabled to practice there as such.

In this section you can add or remove the solicitor. You can also view the already added solicitor.

#### To add solicitor details:

1. From the **More** option, click the **Solicitor** to add or remove or edit the already added solicitor.

he Solicitor Details page appears.

| Solicitor Details                              |    |                      |      |                            |                                |
|------------------------------------------------|----|----------------------|------|----------------------------|--------------------------------|
| John Smith<br>Republics Number<br>509438534095 |    |                      |      |                            |                                |
| Title *                                        |    |                      |      |                            |                                |
| Fist Name *                                    |    | Middle Name          |      | Last Name *                |                                |
| John                                           |    |                      |      | Smith                      |                                |
| Gender *                                       |    | Date of Birth *      |      | Registration Number        |                                |
| Male                                           |    | Mar 24, 1980         | =    | 509438534095               |                                |
| Communication Address                          |    |                      |      |                            |                                |
| Address Line 1 *                               |    | Address Line 2 *     |      | Address Line 3 *           | State / Country Sub Division * |
| 13th Express way                               |    | Long Street          |      | a anter Abdum maria unter  | ny                             |
| Country *                                      |    | Zip Code / Post Code | Ente | r 255 or fewer characters. |                                |
| 1.15                                           | Q, | attant.              |      |                            |                                |

Figure 7-12 Solicitor

2. Enter the relevant details.

 Table 7-7
 Solicitor – Field Description

| Field | Description                        |
|-------|------------------------------------|
| Title | Select the title of the solicitor. |

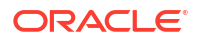

| Field                           | Description                                         |
|---------------------------------|-----------------------------------------------------|
| First Name                      | Specify the first name of the solicitor.            |
| Middle Name                     | Specify the middle name of the solicitor.           |
| Last Name                       | Specify the last name of the solicitor.             |
| Gender                          | Select the gender of the solicitor from the list.   |
| Date of Birth                   | Select or enter the birth date of the solicitor.    |
| Registration Number             | Specify the registration number of the solicitor.   |
| Communication Address           | Capture the communication address of the solicitor. |
| Address Line 1                  | Specify the building name.                          |
| Address Line 2                  | Specify the street name.                            |
| Address Line 3                  | Specify the city or town name.                      |
| State / Country Sub<br>Division | Specify the state or country sub division.          |
| Country                         | Select and search the country code.                 |
| Zip Code / Post Code            | Specify the zip or post code of the address.        |

Table 7-7 (Cont.) Solicitor – Field Description

3. Click **OK** to save the added solicitor.

## 7.3.9 Clarification Details

In this section you can request for clarifications.

To add the clarification details:

- 1. Click **Clarification Details** to raise a new customer clarification request or view the existing request. The **Clarification** screen appears.
- 2. Click Add Request Clarification button to request new clarification.

The Request Clarification screen appears.

Figure 7-13 Request Clarification

| Request Clari    | fication            |                     |             |         |               |         |          |        |
|------------------|---------------------|---------------------|-------------|---------|---------------|---------|----------|--------|
| Subject          |                     |                     |             |         |               |         |          |        |
| Description      |                     |                     |             |         |               |         |          |        |
|                  |                     | A - size -          | ~           |         | >             |         |          |        |
| Enter text here  |                     |                     |             |         |               |         |          |        |
|                  |                     |                     |             |         |               |         |          |        |
|                  |                     |                     |             |         |               |         |          |        |
|                  |                     |                     |             |         |               |         |          |        |
|                  |                     |                     |             |         |               |         |          |        |
|                  |                     |                     |             |         |               |         |          |        |
| + Add document   | ]                   |                     |             |         |               |         |          |        |
| Type *           | Code *              | Title *             | Description | Remarks | Expiry Date * | Details | Document | Action |
| Birth Date Proof | Passport Front Side | Passport-Birth date |             |         | 6/10/2031     | 0       |          | 団      |
|                  |                     |                     |             |         |               |         |          |        |

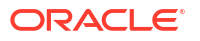

Cancel Save Request

- 3. In the **Request Clarification** screen enter the subject and description.
- Click Add Documentbutton to upload the document which supports the clarification request.
- 5. Specify the details in the relevant data fields while adding documents. For more information on fields, refer to the field description table.

| Field                | Description                                                                                                    |  |  |  |
|----------------------|----------------------------------------------------------------------------------------------------|--|--|--|
| Document Type        | Select the document type.                                                                                                    |  |  |  |
| Document Code        | Select the document code.                                                                                                    |  |  |  |
| Document Title       | Specify the document title.                                                                                                    |  |  |  |
| Document Description | Specify the description for the document.                                                                                                    |  |  |  |
| Remarks              | Specify the remarks for the document.                                                                                                    |  |  |  |
| Expiry Date          | Select the document expiry date.                                                                                                    |  |  |  |
| Details              | <ul> <li>Click the details icon to view below details of the documents:</li> <li>Uploaded Time: Displays the uploaded date and time of the document in hours and mins.</li> <li>Uploaded By: Displays the user name who uploaded the document .</li> </ul>                                                                                                    |  |  |  |
|                      | Stage Uploaded: Displays the stage name on which the document is uploaded.                                                                                                    |  |  |  |
| Document             | Click Click Click Click Curve the document from machine to upload. You can remove the uploaded document before saving the record from the Action column. Post saving the record you must delete the record to remove the document. Below actions are perfrom on the uploaded document You can preview already uploaded document. You can download already uploaded document. |  |  |  |
| Actions              | <ul> <li>You can perfrom below actions on the added record:</li> <li>Click  to save the record.</li> </ul>                                                                                                    |  |  |  |
|                      | Click to delete the record.                                                                                                    |  |  |  |

 Table 7-8
 Upload Document – Field Description

6. Once the details are updated, click **Save**. Clarification Request once raised moves the application to 'Awaiting Customer Clarification' state. The application continues to be assigned to the user who had raised the request. All the applications for which the specified user has requested clarification can be viewed and actioned from the **Awaiting Customer Clarification** sub-menu available under **Task** menu.

Select the Application from the **Awaiting Customer Clarification** sub-menu available under the **Task** menu. Click on the **Clarification Details** from the header.

7. Select the specific clarification to take action on it.

Allowed actions are as following:

Adding New Conversation

- Withdraw Clarification
- Accept Clarification

Once the Clarification is either withdrawn or accepted, the application moves back to the **My Task** sub-menu available under **Task** menu, post which the user can edit the application and submit the specified stage. Clarification once raised and actioned are available throughout the application processing by the other users working on the other stages of the application by clicking on **Clarification Details** from the header.

# Glossary

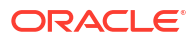

# Index

### А

Account Approval Stage, 6-1 Account Funding Stage, 7-1 Application Entry, 2-1

### G

Global Actions, 7-6

L

Individual Retirement Account Savings, 2-1 Individual Retirement Account Savings Origination Process, 1-1